สำนักส่งเสริมวิชาการและงานทะเบียน เป็นหน่วยงานสนับสนุนหลักที่ให้บริการด้านการจัดการเรียน การสอน มีหน้าที่ในการบริหารจัดการและประสานงานด้านวิชาการของมหาวิทยาลัย ทุกภารกิจของสำนัก ส่งเสริมวิชาการ ๆ เกี่ยวข้องกับนักศึกษาทุกคนตลอดระยะเวลาที่ศึกษาในหลักสูตร ตั้งแต่ การรับเข้า เป็นนักศึกษา จวบจนสำเร็จการศึกษา นักศึกษาทุกคนจะต้องศึกษารายละเอียดต่าง ๆ ให้เข้าใจก่อน เข้ารับบริการ เพื่อความสะดวก รวดเร็ว ถูกต้อง และเป็นประโยชน์ต่อตัวนักศึกษาเอง

### การติดต่อกับสำนักส่งเสริมวิชาการและงานทะเบียน

• สถานที่ทำงาน

สำนักส่งเสริมวิชาการและงานทะเบียน อาคารเฉลิมพระเกียรติ (อาคาร 9) ชั้น 1 ห้อง 9.01.10 และชั้น 5 ห้อง 9.05.09 - 9.05.11

กำหนดเวลาทำการ

วันทำการ : จันทร์ – ศุกร์ เวลา 8.30 – 16.30 น.

- : เสาร์ อาทิตย์ เวลา 8.30 16.30 น.
- วันหยุด : หยุดวันนักขัตฤกษ์ หรือ ตามประกาศของมหาวิทยาลัย

## การปฏิบัติตนในการเข้ารับบริการ

- 1. แต่งกายด้วยชุดสุภาพ
- 2. ติดต่อสอบถามด้วยกิริยาวาจาสุภาพ
- 3. เตรียมเอกสารในการติดต่อให้พร้อม

## ปฏิทินการศึกษา

มหาวิทยาลัยจะประกาศปฏิทินการศึกษาประจำภาคการศึกษาให้นักศึกษาได้ทราบ ถึงกำหนดการที่ สำคัญต่าง ๆ เช่น การยืนยันการลงทะเบียน การชำระเงินลงทะเบียน การเทียบโอนรายวิชา การเพิ่ม - ถอน รายวิชา และกำหนดการยื่นคำร้องต่าง ๆ เป็นต้น นักศึกษาจะต้องปฏิบัติตามกรอบระยะเวลาที่กำหนดใน ประกาศปฏิทินการศึกษาอย่างเคร่งครัด มิเช่นนั้นจะเกิดผลเสียต่อตัวนักศึกษาเอง นักศึกษาสามารถติดตาม กำหนดการต่าง ๆ ในปฏิทินการศึกษาได้จากเว็บไซต์ของมหาวิทยาลัย www.nrru.ac.th เลือกเมนู "ปฏิทิน การศึกษา" ดังรูปที่ 1

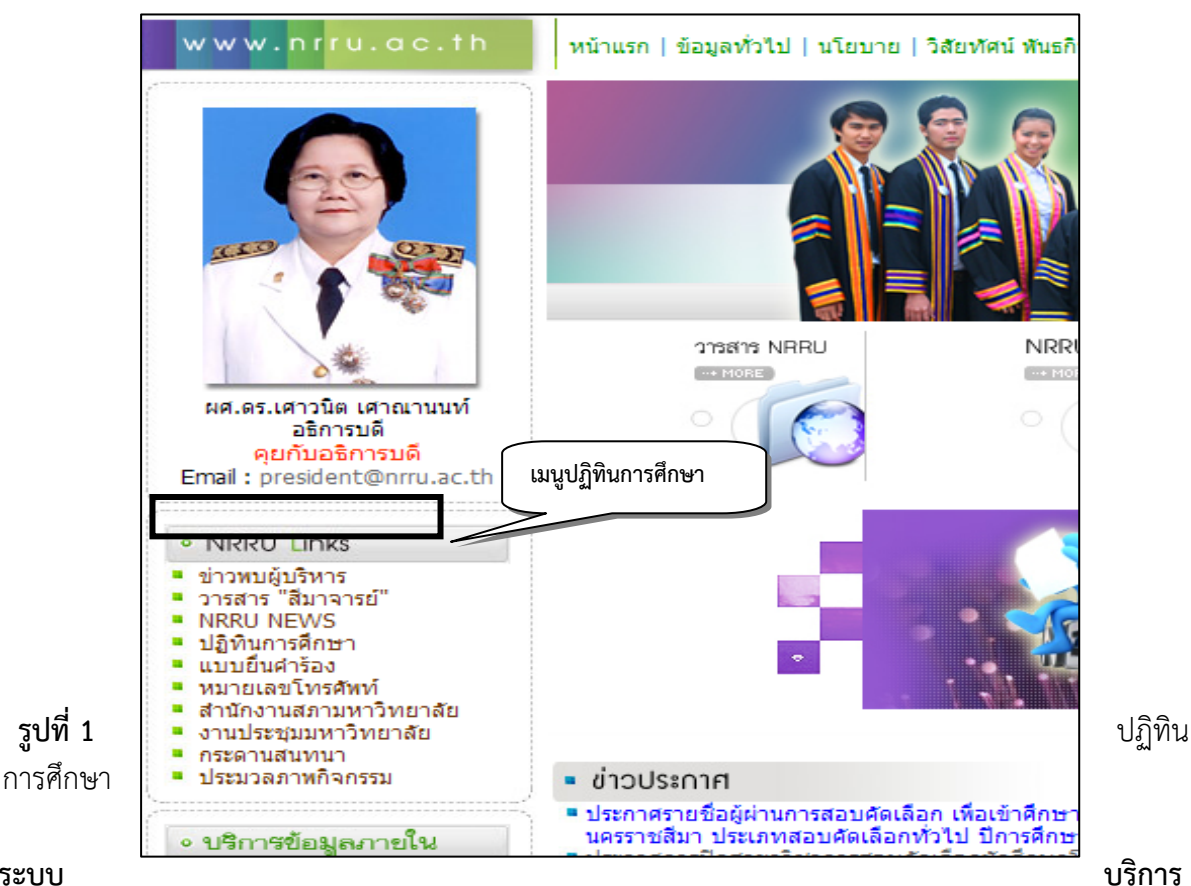

#### ระบบ การศึกษา

ระบบบริการการศึกษา เป็นระบบที่อำนวยความสะดวกด้านการเรียนการสอนให้กับนักศึกษา นักศึกษาสามารถใช้บริการเพื่อดำเนินการด้านการศึกษาและตรวจสอบข้อมูลส่วนบุคคลได้ เช่น การ ลงทะเบียนเรียน, ตรวจสอบผลการศึกษา, ตารางเรียน / ตารางสอบ, พิมพ์ใบรายชื่อนักศึกษา เป็นต้น ระบบ บริการการศึกษาของมหาวิทยาลัย ให้บริการผ่านระบบอินเตอร์เน็ต นักศึกษาสามารถใช้ระบบบริการ การศึกษาได้จากคอมพิวเตอร์ทุกเครื่องที่เชื่อมต่อระบบอินเตอร์เน็ต ทั้งระบบอินเตอร์เน็ตภายในมหาวิทยาลัย และจากภายนอก

นักศึกษาสามารถเข้าสู่ระบบบริการการศึกษาได้ 2 ช่องทาง คือ

- เข้าสู่ระบบบริการการศึกษาจากหน้าเว็บไซต์ของมหาวิทยาลัย www.nrru.ac.th แล้วเลือก เมนู "งานทะเบียนและวัดผล" ดังรูปที่ 2
- 2. หรือเข้าสู่ระบบบริการการศึกษาโดยตรงได้จากเว็บไซต์ http://reg.nrru.ac.th ดังรูปที่ 3

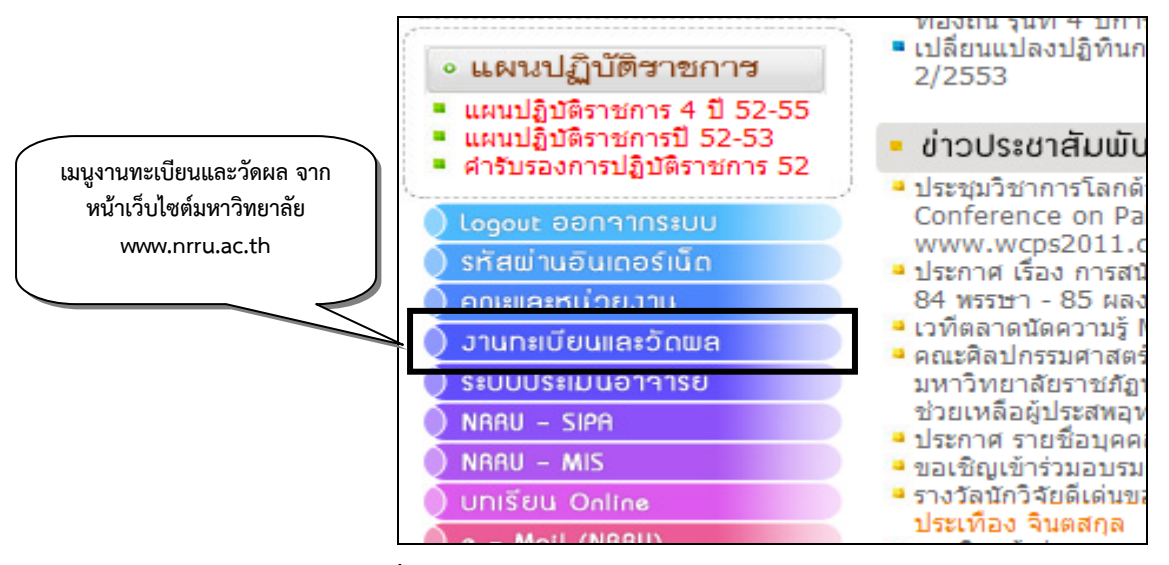

รูปที่ 2 เมนูงานทะเบียนและวัดผล

ระบบบริการการศึกษา ประกอบด้วยเมนูย่อยต่าง ๆ ที่ให้บริการด้านการเรียนการสอน รวมถึงการ แจ้งข่าวประกาศต่าง ๆ ที่เป็นประโยชน์ต่อนักศึกษาได้ทราบ นักศึกษาควรติดตามข้อมูลข่าวสาร ที่สำนัก ส่งเสริมวิชาการ ๆ ประชาสัมพันธ์อย่างสม่ำเสมอ

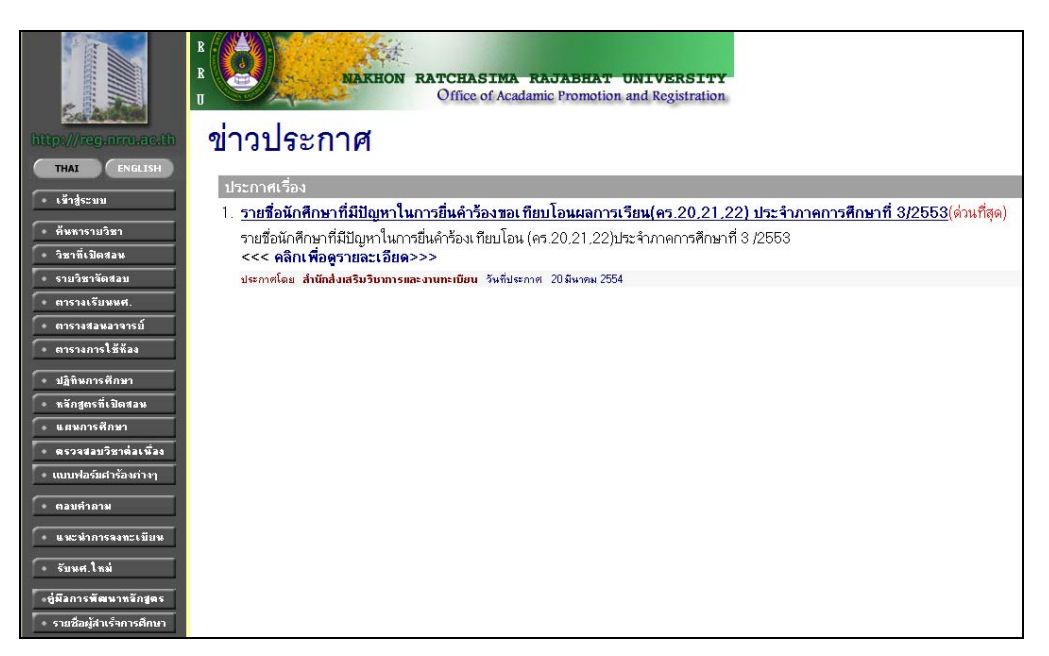

รูปที่ 3 หน้าแรกของระบบบริการการศึกษา

การเข้าสู่ระบบบริการการศึกษา

ให้นักศึกษาเลือกเมนู "เข้าสู่ระบบ" เพื่อเข้าสู่การใช้งานระบบ นักศึกษาจะต้องกรอกรหัสประจำตัว และรหัสผ่าน แล้วกดปุ่มเข้าสู่ระบบ ดังรูปที่ 4

รหัสประจำตัวในการเข้าสู่ระบบเป็นรหัสเดียวกันกับรหัสประจำตัวนักศึกษา ส่วนรหัสผ่านนักศึกษาจะ ได้รับในวันอบรมการลงทะเบียนเรียน นักศึกษาสามารถเปลี่ยนรหัสผ่านของตนเองได้เมื่อเข้าสู่ระบบเรียบร้อย แล้ว

\* <u>ข้อควรจำ</u> นักศึกษาจะต้องเก็บรหัสผ่านเป็นความลับ ไม่ควรบอกให้ผู้อื่นทราบโดยเด็ดขาด เพื่อความปลอดภัยของข้อมูลส่วนบุคคล หากนักศึกษาลืมรหัสผ่านสามารถติดต่อขอรับ รหัสผ่านใหม่<u>ด้วยตนเองเท่านั้น</u>ที่สำนักส่งเสริมวิชาการ ๆ

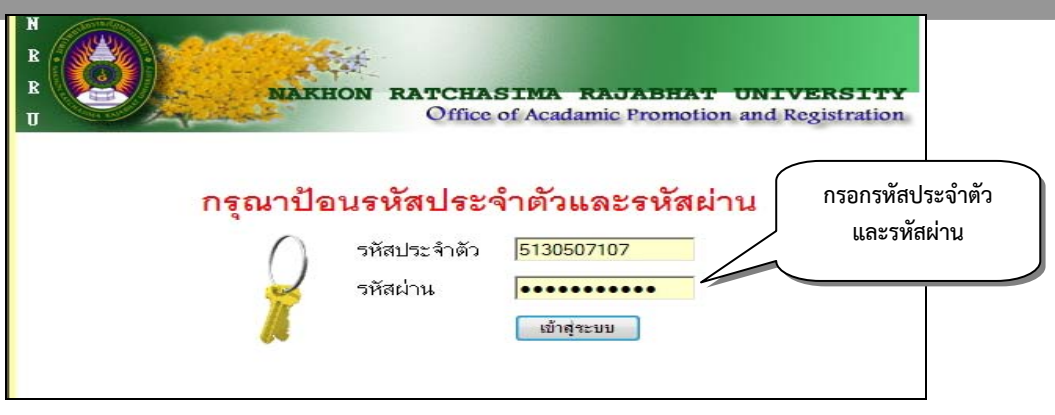

รูปที่ 4 กรอกรหัสประจำตัวและรหัสผ่านเพื่อเข้าสู่ระบบบริการการศึกษา

## การลงทะเบียนเรียน

นักศึกษาจะต้องลงทะเบียนเรียนด้วยตนเองผ่านระบบอินเตอร์เน็ตภายในระยะเวลาตามประกาศของ มหาวิทยาลัย หากนักศึกษาไม่ดำเนินการตามระยะเวลาที่กำหนดแล้ว นักศึกษาจะหมดสิทธิ์ในการลงทะเบียน เรียนภาคการศึกษานั้นและต้องติดต่อสำนักส่งเสริมวิชาการ ๆ เพื่อยื่นคำร้อง ขอลาพักการเรียน หาก ประสงค์จะลงทะเบียนเรียน **ต้องได้รับการอนุมัติจากอธิการบดีหรือผู้ซึ่งอธิการบดีมอบหมายและต้องเสีย** ค่าปรับ ดังนี้

- กรณีเลือกชำระเพียงงวดเดียว ชำระค่าปรับวันละ 50 บาท แต่ค่าปรับรวมแล้วไม่เกิน 1,000 บาท ต่อภาคการศึกษา
- กรณีแบ่งชำระเป็นสองงวด ชำระค่าปรับรวมแล้วไม่เกินงวดละ 500 บาทต่อภาคการศึกษา

การลงทะเบียนเรียนในแต่ละภาคการศึกษามหาวิทยาลัยได้กำหนดจำนวนหน่วยกิตการศึกษาสำหรับ นักศึกษาแต่ละประเภท ดังนี้

- <u>นักศึกษาภาคปกติ</u> ในภาคการศึกษาปกติ ลงทะเบียนเรียนไม่น้อยกว่า 9 หน่วยกิต แต่ไม่เกิน 22 หน่วยกิต ในภาคฤดูร้อนให้ลงทะเบียนเรียนได้ไม่เกิน 9 หน่วยกิต
- นักศึกษาภาคการศึกษาเพื่อปวงชน (กศ.ปช.)และนักศึกษาภาคพิเศษ ในภาคการศึกษาปกติ ลงทะเบียนเรียนไม่น้อยกว่า 9 หน่วยกิต แต่ไม่เกิน 15 หน่วยกิต ในภาคฤดูร้อนให้ลงทะเบียน เรียนได้ไม่เกิน 9 หน่วยกิต

เมื่อนักศึกษาเข้าสู่ระบบบริการการศึกษาแล้ว ให้นักศึกษาเลือก เมนู "ลงทะเบียน" เพื่อเข้าสู่ขั้นตอน การลงทะเบียนเรียน ดังรูปที่ 5

## ้**หมายเหตุ :** เมนู **"ลงทะเบียน"** จะปรากฏเฉพาะช่วงเวลาที่กำหนดให้เป็นช่วงการลงทะเบียน ตามประกาศปฏิทินการศึกษาเท่านั้น

| http://reg.arru.ac.th                              | N<br>R<br>NAKHON RATCHASIMA RAJABHAT UNIVERSITY<br>Office of Acadamic Promotion and Registration<br>5130507107 นางสาวสมหวัง คิดทำดี |
|----------------------------------------------------|----------------------------------------------------------------------------------------------------|
| × ออกจากระบบ                                       | ยนดตอนรบเขาสูระบบบรการการศกษา                                                                                                    |
| • เปลี่ยนรหัสผ่าน                                  |                                                                                                    |
| <ul><li>จงทะเบียน</li><li>ผลการจงทะเบียน</li></ul> | ระบบบริการการศึกษา                                                                                                    |
| ิ • ดารางเรียน/สอบที่ลงทะเบียน<br>● ระเบียนประวัติ | ่านเครือข่ายอินเทอร์เน็ด                                                                                                    |
| <ul> <li>ภาระค่าใช้จ่าย/ทุน</li> </ul>             |                                                                                                    |
| • ผลการศึกษา                                       | เลือกเมนูลงทะเบียน                                                                                                    |
| 🔹 ตรวจสอบจบ                                        |                                                                                                    |
| • ทะเบียนรายชื่อ                                   |                                                                                                    |
| • เสนอความคิดเห็น                                  |                                                                                                    |
| <ul> <li>สลิติการเข้าใช้ระบบ</li> </ul>            |                                                                                                    |
| ♦ดารางเรียน/สอบหุกหมู่เรียน                        |                                                                                                    |
| • ขอเปิดภาคฤดูร้อน                                 |                                                                                                    |
|                                                    |                                                                                                    |

รูปที่ 5 เลือกเมนูลงทะเบียน เพื่อเข้าสู่ขั้นตอนการลงทะเบียนเรียน

การลงทะเบียนเรียน นักศึกษาสามารถเลือกลงทะเบียนเรียนได้ 2 ลักษณะ ดังนี้

# 1. ลงทะเบียนจากแผนการเรียนหรือหลักสูตรที่มหาวิทยาลัยกำหนด

การลงทะเบียนตามแผนการเรียน ห<sup>ร</sup>ือหลักสูตรที่มหาวิทยาลัยกำหนด เป็นการลงทะเบียน เรียนโดยรายวิชาที่ปรากฏในแต่ละภาคการศึกษานั้น เป็นรายวิชาที่โปรแกรมวิชาได้พิจารณาให้เหมาะสมกับ นักศึกษาแล้ว

ให้นักศึกษาเรียกดูข้อมูลรายวิชา โดยกดปุ่ม "ดึงรายวิชาจากแผน" เพื่อแสดงรายวิชาที่ต้อง ศึกษาในภาคการศึกษานั้น ดังรูปที่ 6

| N<br>R<br>U<br>U      | KHON RATCHASIMA RAJ<br>Office of Acadamic | ABHAT<br>Promotion | UNIVE<br>and Reg | <b>RSITY</b><br>istration |                                                                                                    |          |                  |
|-----------------------|-------------------------------------------|--------------------|------------------|---------------------------|----------------------------------------------------------------------------------------------------|----------|------------------|
| 5130507107 นางสาวสม   | หวัง คิดทำดี                              |                    |                  |                           |                                                                                                    |          |                  |
| รายวิชาที่ต้อ         | องการลงทะเบีย                             | ยน                 |                  | กดา                       | ปุ่มดึงรายว์                                                                                                    | วิชาจากแ | ผน               |
| ภาคการศึกษาที่ 3/2553 | เลือกหน้าจอบันทึกแบบ ป                    | าติ พิเศษ          |                  |                           |                                                                                                    |          |                  |
| รหัสวิชา              | ชื่อรายวิชา                               | หน่วยกิด           | กลุ่ม            | ประเภท                    | u                                                                                                    | งบ       | เวลา             |
|                       |                                           |                    |                  |                           |                                                                                                    |          | V                |
|                       |                                           | เลือกประเภา        | ทรายวิชา         | ทั้งหมด                   | <ul> <li>•</li> <li>●</li> <li>●</li></ul> | ตรวจสอบ  | ดึงรายวิชาจากแผน |
| รหัสวิชา ลง           | ชื่อราชวิชา                               | หน่วยกิด           | กลุ่ม            | ประเภท                    | รับ/เหลือ                                                                                                    | ในแผน    | เวลา             |

## รูปที่ 6 การเรียกข้อมูลรายวิชาจากแผนการเรียนหรือหลักสูตรที่กำหนด

เมื่อเรียกข้อมูลรายวิชาจากแผนการเรียนแล้ว จะปรากฏรายวิชาจากแผนการเรียนตามหลักสูตร หาก นักศึกษาไม่ค้างชำระค่าเล่าเรียน ค่าใช้จ่ายอื่น ๆ หรือเงื่อนไขอื่น ๆ ระบบจะแสดงค่าใช้จ่ายที่นักศึกษาต้อง ชำระในภาคการศึกษานั้น ดังรูปที่ 7

| 5130507107 นางสาวสมหวง คดทาด                                                                   |                                               |         |        |       |                                                                                                    |
|------------------------------------------------------------------------------------------------|-----------------------------------------------|---------|--------|-------|----------------------------------------------------------------------------------------------------|
| รายวิชาที่ต้องการองท                                                                           | ะเปิ๋ยบ                                       |         |        |       |                                                                                                    |
|                                                                                                |                                               |         |        |       |                                                                                                    |
| ภาคการศึกษาที่3/2553 เลือก<br>รษัสวิชา ชื่อรายวิชา                                             | หน้าจอบันทึกแบบ ปกติ <b>พิเศษ</b><br>หน่วยอิต | กล่าเ   | ประเภท | ЦЭГЭГ | Inan                                                                                                    |
| 353101 [ลม] การเงินธุรกิจ                                                                      | 3                                             | K1      | เอก    | GD    | SU09:30-12:00 <u>12.34</u><br>SU15:30-18:00 <u>12.34</u><br>FE 11/06/54 09:00-11:00 13,                                                    |
| 354210 โลนไ กละเหรือวรตลวด                                                                     | 3                                             | K1      | เอก    | GD    | SU13:00-15:30 12.34<br>SA09:30-12:00 12.32                                                                                                 |
|                                                                                                |                                               |         |        |       | FE 11/06/54 13:00-15:00 13.                                                                                                    |
| 356301 [ลม] การจัดการการผลิตและการปฏิบัติการ                                                   | 3                                             | K1      | เอก    | GD    | FE 11/06/54 13:00-15:00 13.<br>SA13:00-18:00 12.32<br>FE 12/06/54 09:00-11:00 13.                                                          |
| 356301 [ลง] การจัดการการผลิตและการปฏิบัติการ<br>ระบุรหัสวิชา (ระบุ * เมื่อต้องการค้นหาทั้งหมด) | 3<br>จำนวนหน่วยกิตรวม                         | K1<br>9 | เอก    | GD    | FE 11/06/54 13:00-15:00 <u>13</u><br><b>SA</b> 13:00-18:00 <u>12.32</u><br>FE 12/06/54 09:00-11:00 <u>13</u><br>ค่าใช้จ่าย <b>7,000.00</b> |

รูปที่ 7 รายวิชาและค่าใช้จ่ายจะปรากฏเมื่อนักศึกษาเลือกรายวิชาจากแผน

## 2. การลบรายวิชาเพื่อลงทะเบียน

เมื่อรายวิชาที่นักศึกษาต้องลงทะเบียนเรียนปรากฏใน "รายวิชาที่ต้องการลงทะเบียนเรียน" แล้ว หากนักศึกษาไม่ต้องการลงทะเบียนเรียนรายวิชาใด ก็สามารถลบรายวิชาดังกล่าวออกได้ ให้นักศึกษากด ปุ่ม "[ลบ]" ที่อยู่ด้านหลังของรหัสวิชาที่นักศึกษา รายวิชาดังกล่าวก็จะถูกลบออกไป ดังรูปที่ 8 และ 9 ตามลำดับ

คำเตือน!! : ก่อนลบรายวิชาที่ต้องลงทะเบียนเรียนออก นักศึกษาต้องพิจารณาให้รอบคอบ เนื่องจาก รายวิชาที่ปรากฏนั้นถูกกำหนดมาจากโปรแกรมวิชา ซึ่งครบถ้วนตามโครงสร้างหลักสูตร ของมหาวิทยาลัยแล้ว รายวิชาที่ลบออกไปนักศึกษาต้องดำเนินการลงทะเบียนเรียน ด้วยตนเองภายหลัง และที่สำคัญรายวิชาที่ลบไปอาจจะไม่เปิดสอนในภาคการศึกษา ต่อไป หรือเป็นรายวิชาที่มีรายวิชาบังคับต่อเนื่อง หรือหน่วยกิตตามแผนการเรียนในภาค การศึกษาต่อไปของนักศึกษาเต็มจำนวน จนไม่สามารถลงทะเบียนเรียนเพิ่มอีกก็เป็นได้

|                                    | KHON RATCHASIMA RAJA<br>Office of Acadamic P | BHAT UNIN<br>romotion and R | <b>/ERS</b><br>legistra | <b>ITY</b><br>ation |                       |                                                                                                  |
|------------------------------------|----------------------------------------------|-----------------------------|-------------------------|---------------------|-----------------------|--------------------------------------------------------------------------------------------------|
| อาร์บอบว่าบานเกิดได้ม              |                                              | •                           |                         |                     |                       |                                                                                                  |
| 2.151.1.0.1.101.6                  | 341.1280412171E                              | น                           |                         |                     |                       |                                                                                                  |
| ภาคการศึกษาที่ 3/2553              | เลือกหน้าจอบันทึกแบบ                         | ป ปกติ <b>พิเศษ</b>         |                         |                     |                       |                                                                                                  |
| รหัสวิชา                           | สื่อสอมอิตร                                  | <u>ุ่วยกิต</u>              | กลุ่ม                   | ประเภท              | ແນນ                   | เวลา                                                                                             |
| 353101 [ลบ] การเงินธุร <i>ก</i> ี  | เลือกลบรายวิชาที่ไม่ต้องก                    | าาร                         | K1                      | เอก                 | GD                    | SU09:30-12:00 <u>12.34</u><br>SU15:30-18:00 <u>12.34</u><br>FE 11/06/54 09:00-11:00 <u>13.36</u> |
| 354210 [av]                        | ลงทะเบียนเรียนในภาคการใ                      | <sup>สั</sup> กษา           | K1                      | เอก                 | GD                    | SU13:00-15:30 <u>12.34</u><br>SA09:30-12:00 <u>12.32</u><br>FE 11/06/54 13:00-15:00 13.36        |
| 356301 <b>(ลง)</b> การจัดการการผลิ | จิตและการปฏิบัติการ                          | 3                           | K1                      | เอก                 | GD                    | SA13:00-18:00 12.32<br>FE 12/06/54 09:00-11:00 13.36                                             |
| ระบุรหัสวิชา (ระบุ * เมื่อต้องกา   | เรค้นหาทั้งหมด)                              | จำนวนหน่วยกิตรวม            | 9                       |                     |                       | ค่าใช้จ่าย <b>7,000.00</b>                                                                       |
|                                    |                                              | เลือกประเภทรายวิ            | มชา                     | ทั้งหมด ▼           | <b>ด้</b> นหา ตรวจสอบ | ดึงชายวิชาจากแผน                                                                                 |
| รหัสวิชา ลง                        | ชื่อรายวิชา                                  | หน่วยกิต                    | กลุ่ม                   | ประเภท              | รับ/เหลือ ในแผน       | เวลา                                                                                             |

รูปที่ 8 การลบรายวิชาที่ไม่ต้องการลงทะเบียนเรียน

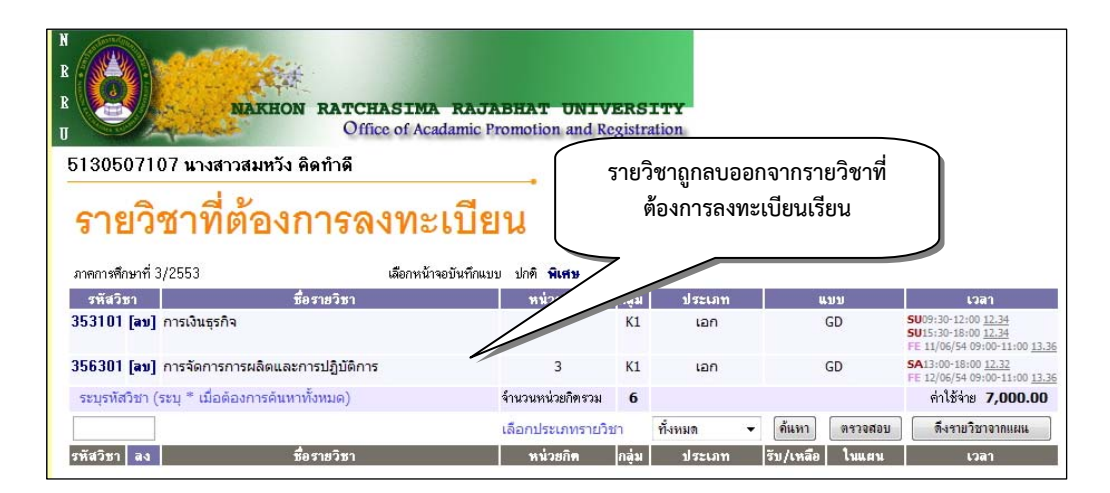

รูปที่ 9 รายวิชาที่ลบออกแล้วจะไม่ปรากฏใน "รายวิชาที่ต้องการลงทะเบียน"

## 3. การเพิ่มรายวิชาเพื่อลงทะเบียน

หากนักศึกษาต้องการลงทะเบียนรายวิชาพิ่มเติม โดยจำนวนหน่วยกิตที่ลงเพิ่มต้องไม่เกิน เกณฑ์ที่หมาวิทยาลัยกำหนด การเพิ่มรายวิชาทำได้โดยให้นักศึกษากรอกรหัสวิชาที่ต้องการลงเพิ่มในช่องระบุ รหัสวิชา แล้วกดปุ่ม "ค้นหา"

การค้นหารายวิชาสามารถกำหนดเงื่อนไขในการค้นหาได้ด้วยการกรอกเพียงบางส่วนของ รหัสวิชาที่นักศึกษาทราบ ตามด้วยการใส่ดอกจัน "\*" แล้วกดปุ่มค้นหา ดังนี้

- ใส่ดอกจัน ด้านหน้าตัวเลข ระบบจะแสดงทุกรายวิชาที่มีรหัสลงท้ายของหมายเลขที่ ค้นหา เช่น \*001 จะได้รหัสวิชา XXX001
- ใส่ดอกจัน ด้านหลังตัวเลข ระบบจะแสดงทุกรายวิชาที่มีรหัสขึ้นต้นของหมายเลข ที่ ค้นหา เช่น 354\* จะได้รหัสวิชา 354XXX

3. ใส่ดอกจัน ด้านหลังและด้านหลังตัวเลข ระบบจะแสดงทุกรายวิชาที่มีรหัสที่ค้นหา เช่น
 \*500\* จะได้รหัสวิชา X500XX หรือ XX500X เป็นต้น

<u>ตัวอย่าง</u> ต้องการเพิ่มรายวิชา กลยุทธการตลาด แต่ทราบเพียงเลขรหัสสามตัวแรก คือ 354 นักศึกษา ก็สามารถกรอกรหัสที่ต้องการค้นหาเพียง 354\* แล้วกดปุ่ม "ค้นหา" ระบบจะค้นหารายวิชา ที่มีหมายเลข 354 ตามเงื่อนไขการค้นหาที่ระบุ ดังรูปที่ 10

| N<br>R<br>R<br>U                                        | NARHON RATCHASI<br>Office of              | MA RAJABH<br>Acadamic Promo          | AT UNIV                 | <b>ERS</b> :   | ITY                    |                                |         |                                                                                                    |
|---------------------------------------------------------|-------------------------------------------|--------------------------------------|-------------------------|----------------|------------------------|--------------------------------|---------|----------------------------------------------------------------------------------------------------|
| 5130507107 นางสา                                        | าวสมหวัง คิดทำดื                          |                                      |                         |                |                        |                                |         |                                                                                                    |
| รายวิชาที่                                              | ต้องการลงท                                | าะเบียน                              |                         |                |                        |                                |         |                                                                                                    |
| ภาคการศึกษาที่ 3/2553                                   | เลือกา                                    | หน้าจอบันทึกแบบ ปก                   | าดี พิเศษ               |                |                        |                                |         |                                                                                                    |
| รหัสวิชา                                                | ชื่อราชวิชา                               | 1                                    | หน่วยกิด                | กลุ่ม          | ประเภท                 | u                              | เบบ     | เวลา                                                                                               |
| 353101 [au] n<br>356301 [au] n                          | . ระบุรหัสวิชาที่ต้องการ                  | เค้นหา                               | 3                       | 2.             | กดปุ่ม ค้นหา           |                                | GD      | SU09:30-12:00 12.34<br>SU15:30-18:00 12.34<br>FE 11/06/54 09:00-11:00 13.36<br>SA13:00-18:00 12.32 |
| ระบราสวิชว (ระบ                                         |                                           |                                      | ามหม่ายอิตสาม           | _              |                        | $ \rightarrow $                | 00      | FE 12/06/54 09:00-11:00 13.36                                                                      |
| 254*                                                    |                                           | 118                                  |                         |                |                        | Čiuro                          |         | การมหาย <b>7,000.00</b>                                                                            |
| รษัสวิชา ลง                                             | พื่อรายวิหา                               | LOVEN                                | หน่วยกิด                | บ<br>กล่ม      | ประเภท                 | รับ/เหลือ                      | ใงแสม   | 12a1                                                                                               |
| รายวิชาที่สำ                                            | รองที่นั่งไว้สำหรับท่าน                   |                                      |                         | ili iddeballi  |                        |                                |         |                                                                                                    |
| ระดับปริญ                                               | ญาตรี (4 ปี) กาดกศ ปซ                     | ม.ร                                  | ภ.นครราชสีม             | 4 <b>1</b>     |                        |                                |         |                                                                                                    |
| 354210 👾 กลยุทธ์การ                                     | เตลาด                                     |                                      | 3 (3-0-0)               | K1             | เอก                    | 39/20                          |         | SU13:00-15:30 12.34<br>SA09:30-12:00 12.32                                                         |
| <ul> <li>นายกนร</li> <li>354101 ับ หลักการตล</li> </ul> | า บุญคกด<br>มาด                           |                                      | 3 (3-0-0)               | К1             | เลก                    | 53/24                          | Г       | FE 11/06/54 13:00-15:00 13.36<br>SU13:00-18:00 12.43                                               |
| • นางสาว                                                | จารุวรรณ พนมจีระสวัสดิ์                   |                                      | 5 (5 0 0)               |                |                        | สำรองให้                       |         | FE 11/06/54 10:00-12:00 11.46                                                                      |
| 354101 🡾 หลักการตล                                      | ກດ                                        |                                      | 5001010011              | do 16          | ang a date a           | สอิสต                          |         | SA07:00-12:00 12.34<br>FE 11/06/54 10:00-12:00 11.46                                               |
| <ul> <li>นอาทา</li> <li>354101 ั™ หลักการตล</li> </ul>  | เรงน งนยระบู<br>ภาด                       |                                      | ตามเงื่อนไ              | งการ           | ้ค้นหาที่กำหเ          | าง                             |         | <b>SU</b> 07:00-12:00 <u>12.44</u>                                                                 |
| เมื่อพบรายวิช                                           | <b>รูปที่ 10</b> ก<br>าที่ค้นหาแล้ว ก็สา: | ารค้นหารา<br>มารถเพิ่มร <sup>ะ</sup> | เยวิชาที่ต<br>ายวิชาที่ | ท้องก<br>ต้องเ | าารลงทะเรี<br>การ โดยก | บียน<br>ารกดรู <sup>ะ</sup>    | ปตะกร้  | า 💘 ที่ข                                                                                           |
| นหลังรหัสวิชา ระบเ                                      | บจะเพิ่มรายวิชาเข้า                       | าสู่ <b>"รายวิช</b>                  | ชาที่ต้อง               | การ            | ลงทะเบีย               | <b>ม"</b> ดังรู                | ปที่ 11 |                                                                                                    |
| รหัสวิชา ลง                                             | ชื่อรายวิชา                               | ۲                                    | <b>หน่วยกิ</b> ต        | กลุ่ม          | ประเภท                 | รับ/เหลือ                      | ในแผน   | เวลา                                                                                               |
| รายวิชาที่สำระ                                          | งที่นึ่งไว้สำหรับท่าน                     |                                      |                         |                |                        |                                |         |                                                                                                    |
| ระดับปริญญ                                              | าตรี (4 ปี) ภาคกศ.ปช.                     | ม.รภ                                 | เนครราชสีม              | n              |                        |                                |         |                                                                                                    |
| 354210 💘 กลยุทธ์การตง<br>• นายกนก 1                     | ลาด<br>มุญศักดิ์                          | 3                                    | 8 (3-0-0)               | <b>K</b> 1     | เอก                    | <b>39/20</b><br>สำรองให้       |         | SU13:00-15:30 12.34<br>SA09:30-12:00 12.32<br>FE 11/06/54 13:00-15:00 13.36                        |
| 354101 🤐 หลักการตลาด                                    | า<br>รุวรรณ พนมจีระสวัสดิ์                | 3                                    | 8 (3-0-0)               | K1             | เอก                    | <b>53/24</b><br>สำรองให้       |         | SU13:00-18:00 12.43<br>FE 11/06/54 10:00-12:00 11.46                                               |
| 354101 🐺 หลักก<br>• นายไพ                               |                                           | 3                                    | 8 (3-0-0)               | К2             | เอก                    | <b>51/19</b><br>สำรองให้       |         | <b>SA</b> 07:00-12:00 <u>12.34</u><br>FE 11/06/54 10:00-12:00 <u>11.46</u>                         |
| 354101 💘 หลัก<br>• น กิ                                 | ดที่รูปตะกร้าเพื่อเพิ่มรา                 | เยวิชา 3                             | 8 (3-0-0)               | КЗ             | เอก                    | <mark>52/35</mark><br>สำรองให้ |         | <b>SU</b> 07:00-12:00 <u>12.44</u><br>FE 11/06/54 10:00-12:00 <u>11.46</u>                         |
| 354106 💘 การจัด                                         | รุวรรณ พนมจีระสวัสดิ์                     | 3                                    | 8 (2-2-0)               | <b>K</b> 1     | เอก                    | ี่ <b>51/25</b><br>สำรองให้    |         | SA08:40-12:00 22.3.3<br>SA13:00-16:20 12.45<br>FE 12/06/54 10:00-12:00 13.32                       |

รูปที่ 11 การเพิ่มรายวิชาที่ต้องการลงทะเบียน

### 4. รายวิชาเลือกเสรี

รายวิชาเลือกเสรี เป็นรายวิชาที่เปิดให้ผู้เรียนได้เลือกศึกษาตามความสนใจนอกเหนือ จาก รายวิชาเอกที่เรียนอยู่ หากภาคการศึกษาใดที่กำหนดให้นักศึกษาต้องเรียนรายวิชาเลือกเสรี นักศึกษาต้องเพิ่ม รายวิชาเสรีเพื่อลงทะเบียนเรียนด้วยตนเอง โดยให้นักศึกษาเลือกประเภทรายวิชาเป็น "เสรี" จากนั้นจึงกดปุ่ม "ค้นหา" ก็จะปรากฏรายวิชาเลือกเสรีที่เปิดสอนในภาคการศึกษาทั้งหมด ให้นักศึกษากดที่รูปตะกร้า ด้านหลังรหัสวิชาที่ต้องการ ระบบจะเพิ่มรายวิชา ดังรูปที่ 12

**หมายเหตุ :** รายวิชาเลือกเสรีกำหนดจำนวนผู้เรียน หมู่เรียนละ 40 คน หรือ 45 คน ตามลักษณะ รายวิชา หากรายวิชาใดมีผู้ลงทะเบียนครบตามจำนวนที่กำหนดแล้ว นักศึกษาจะไม่ สามารถเลือกรายวิชาดังกล่าวได้ และจะไม่ปรากฏรูปตะกร้าให้เพิ่มรายวิชา

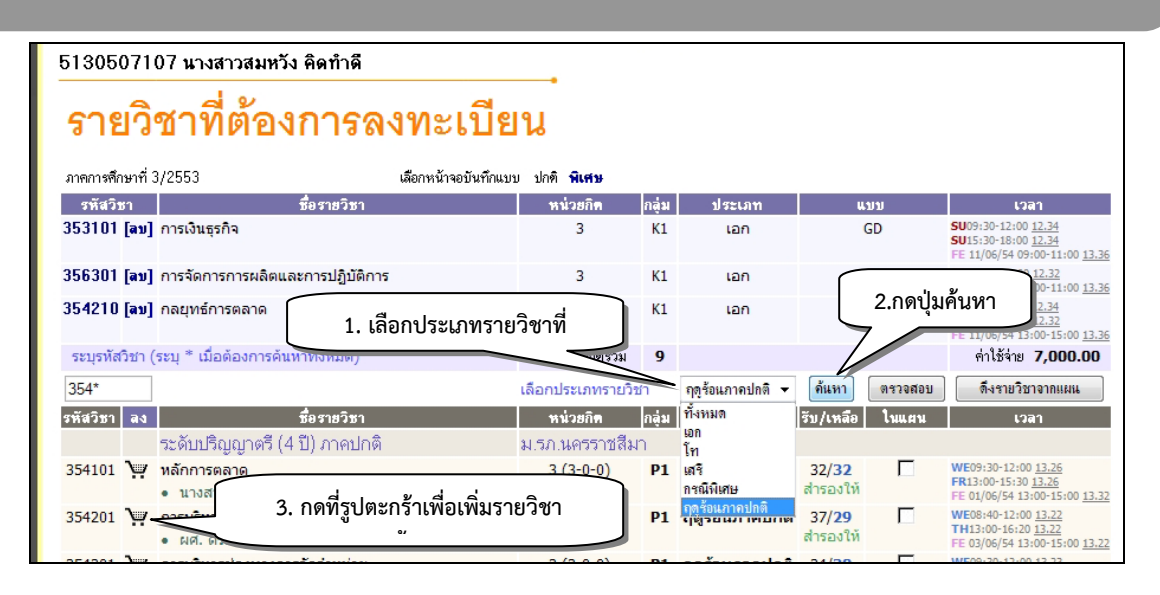

รูปที่ 12 การเพิ่มรายวิชาเลือกเสรีเข้าสู่ "รายวิชาที่ต้องการลงทะเบียน" 5. ลงทะเบียนกรณีที่ไม่เป็นไปตามแผนการเรียนหรือหลักสูตรที่มหาวิทยาลัยกำหนด

การลงทะเบียนกรณีที่ไม่เป็นไปตามแผนการเรียนหรือหลักสูตรที่ทางมหาวิทยาลัยกำหนดไว้ ให้นั้น นักศึกษาจะต้องศึกษาโครงสร้างหลักสูตร และวางแผนการศึกษาของตนเองด้วยความรอบคอบ การเพิ่ม รายวิชาเพื่อลงทะเบียนเรียนในแต่ละภาคการศึกษาสามารถทำได้ โดยใช้รูปแบบเดียวกับ ข้อ 3 การเพิ่ม รายวิชาเพื่อลงทะเบียนเรียน

**์หมายเหตุ :** การลงทะเบียนเรียนในกรณีนี้ เฉพาะนักศึกษาตกค้าง นักศึกษาที่มีปัญหาด้านการศึกษา หรือนักศึกษาที่ย้ายมาจากสถาบันการศึกษาอื่น ทั้งนี้**นักศึกษาต้องดำเนินการภายใต้** คำแนะนำของอาจารย์ที่ปรึกษาเท่านั้น!

| * <u>ข้อควรจำ</u> | <ol> <li>ก่อนเพิ่มรายวิชา นักศึกษาต้องตรวจสอบข้อมูล ดังนี้</li> </ol>                |
|-------------------|--------------------------------------------------------------------------------------|
|                   | - <u>กลุ่มเรียน</u> กลุ่ม P คือ นักศึกษาภาคปกติ กลุ่ม K คือ นักศึกษาภาค กศ.ปช.       |
|                   | กลุ่ม S คือ นักศึกษาระดับบัณฑิตศึกษา และนักศึกษาภาคพิเศษ                             |
|                   | <ul> <li><u>เวลาเรียน เวลาสอบ</u> หากเวลาเรียนและเวลาสอบ ตรงกับรายวิชาที่</li> </ul> |
|                   | นักศึกษาต้องลงทะเบียนเรียน นักศึกษาจะไม่สามารถลงทะเบียนเรียนได้                      |
|                   | หากนักศึกษาต้องการลงทะเบียนเรียนในรายวิชาดังกล่าว นักศึกษาต้อง                       |
|                   | เขียนคำร้อง คร.23 ขอลงทะเบียนเรียนโดยมีเวลาสอบซ้ำซ้อนและขอสอบ                        |

นอกตาราง ติดต่อยื่นคำร้องได้ที่สำนักส่งเสริมวิชาการและงานทะเบียน

- หากรายวิชาที่เลือกเป็นรายวิชาที่มีรายวิชาบังคับเรียนก่อน หรือมีรายวิชาที่ ต้องเรียนพร้อมกัน นักศึกษาต้องปฏิบัติตามเงื่อนไขก่อน ถึงจะลงทะเบียน เรียนได้
- ช่วงเวลาสำหรับเรียนวิชาเลือกเสรี คือวันอังคารและวันศุกร์ ตั้งแต่เวลา 13.00 น. เป็น ต้นไป นักศึกษาสามารถเลือกรายวิชาและช่วงเวลาเรียนที่ต้องการ ได้ตามความ เหมาะสม

## การตรวจสอบรายวิชาที่เลือกลงทะเบียน

เมื่อนักศึกษาเลือกรายวิชาที่ต้องการลงทะเบียนเข้าสู่ **"รายวิชาที่ต้องการลงทะเบียน"** แล้ว หาก รายวิชาที่เลือกลงทะเบียนนั้นไม่เป็นไปตามเงื่อนไขที่มหาวิทยาลัยกำหนด เช่น ไม่เป็นไปตามเกณฑ์จำนวน หน่วยกิตสูงสุด ต่ำสุดที่มหาวิทยาลัยกำหนด, ตารางเรียนหรือตารางสอบซ้ำซ้อนกับรายวิชาที่ต้องลงทะเบียน เรียนตามแผนการศึกษา, รายวิชาซ้ำกับรายวิชาที่เคยศึกษามาแล้ว, ไม่ผ่านรายวิชาบังคับต่อเนื่องมาก่อน เป็น ต้น ระบบจะแสดงข้อความสีแดง ระบุเงื่อนไขที่ทำให้นักศึกษาไม่สามารถลงทะเบียนได้ และจะไม่แสดง ค่าใช้จ่ายที่เกิดจากการเลือกรายวิชาลงทะเบียนของนักศึกษา ดังรูปที่ 13

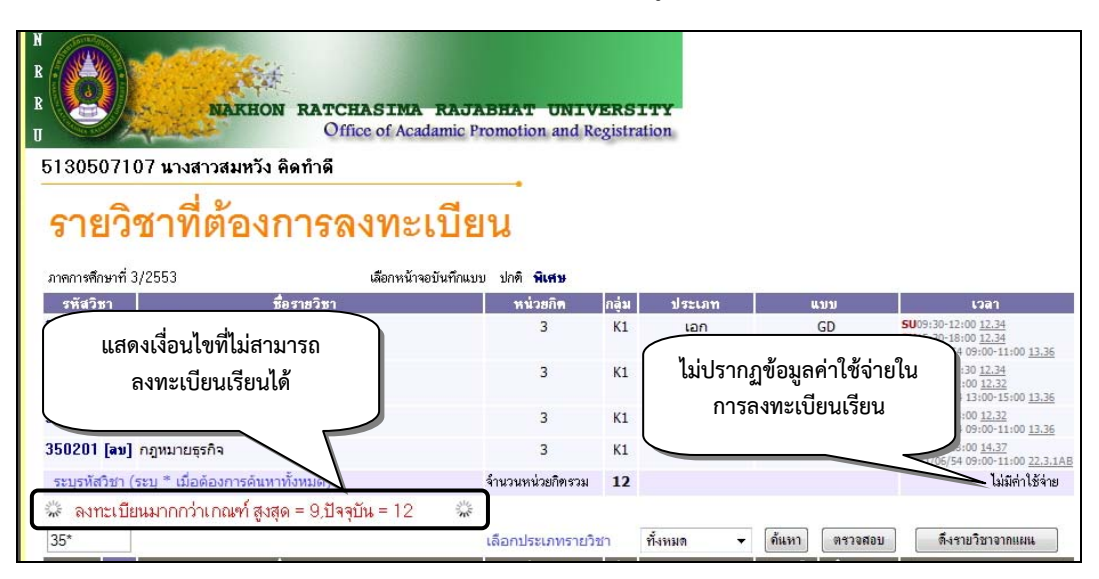

ร**ูปที่ 13** หน้าจอลงทะเบียน กรณีการเลือกรายวิชาไม่เป็นไปตามเงื่อนไขที่มหาวิทยาลัยกำหนด

หากมีข้อความแจ้งเตือนดังกล่าว นักศึกษาจะต้องทำการปรับแก้รายวิชาที่เลือกไว้ให้สอดคล้องกับ ข้อความที่แจ้งเตือน จนกว่าระบบไม่ปรากฏข้อความแจ้งเตือนอีก จึงจะสามารถลงทะเบียนเรียนได้

### การคำนวณค่าใช้จ่ายก่อนทำการลงทะเบียน

เมื่อนักศึกษาตรวจสอบรายละเอียดว่าสามารถลงทะเบียนได้แล้ว นักศึกษาจะต้องตรวจสอบค่าใช้จ่าย ที่ต้องชำระในการลงทะเบียนเรียน ก่อนการยืนยันการลงทะเบียน โดยเลือกเมนู **"คำนวณค่าใช้จ่าย"** แล้ว ระบบจะแสดงค่าใช้จ่ายในการลงทะเบียนครั้งนี้ทั้งหมด ดังรูปที่ 14

| http://reg.nrru.ac.th | N<br>R<br>B<br>U<br>5130507107 นางสาวสมหวัง คิดทำ | ATCHASIMA R<br>Office of Acadam<br>การลงทะเบียน |
|-----------------------|---------------------------------------------------|-------------------------------------------------|
| 🔶 คอยกลับ             | ค่าลงทะเบียน<br><sub>สำคับ</sub> รายการ           | จำนวนเงิน                                       |
| 2. กดป่มออยกลับ เป    | 1. ค่าบำรุงการศึกษา<br>ที่กไปยัง                  | 7,000.00<br><b>57</b> אנ <b>7,000.00</b>        |
| 2. กางจุมเองการสงทะเ  | ปียน                                              |                                                 |

รูปที่ 14 แสดงค่าใช้จ่ายที่นักศึกษาต้องชำระในการลงทะเบียน

เมื่อนักศึกษาตรวจสอบความถูกต้องของค่าใช้จ่ายเรียบร้อยแล้ว และต้องการลงทะเบียนเรียน ให้ นักศึกษาทำการเลือกเมนู "ถอยกลับ" เพื่อกลับไปยังหน้าจอการลงทะเบียน

## การยืนยันการลงทะเบียน

การลงทะเบียนเรียน นักศึกษาต้องยืนยันการลงทะเบียนเพื่อบันทึกข้อมูลรายวิชาที่นักศึกษาเลือกเข้า สู่ฐานข้อมูล ให้นักศึกษาเลือกเมนู **"ยืนยันการลงทะเบียน"** ดังรูปที่ 15

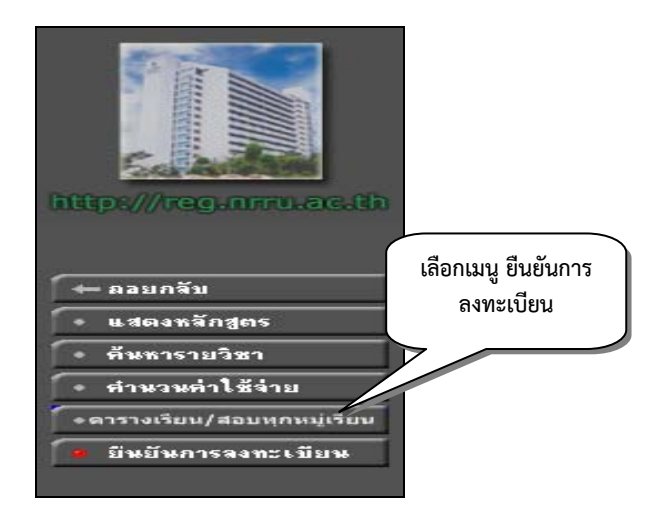

# **รูปที่ 15** ยืนยันการลงทะเบียนเรียน

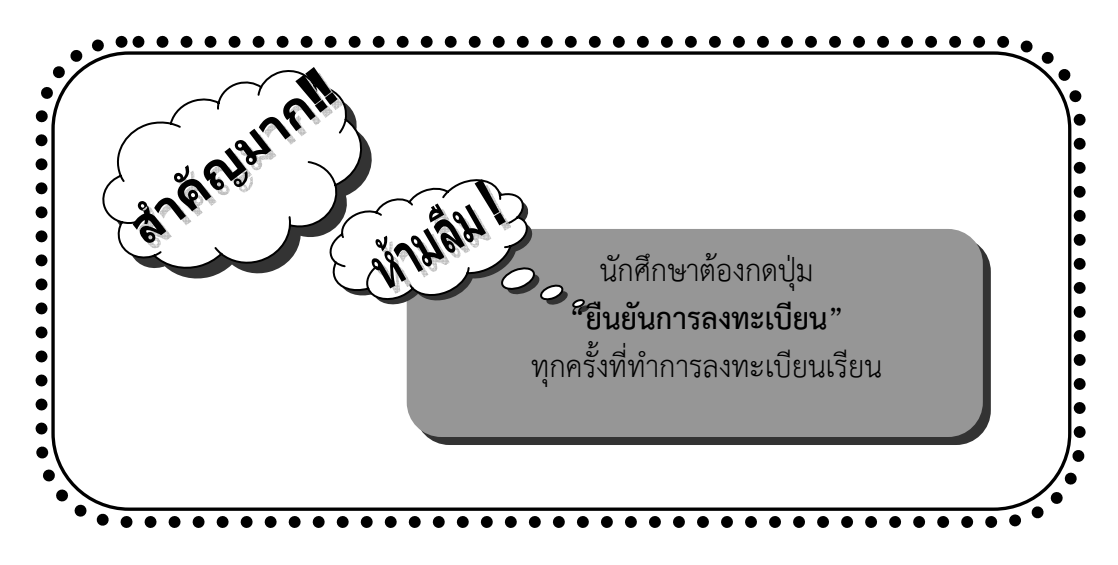

ระบบจะตรวจสอบรายวิชาที่นักศึกษาต้องการลงทะเบียนทั้งหมด หากไม่ติดเงื่อนไขใด ๆ ระบบจะ แสดงข้อมูล ดังนี้

- 1. ข้อมูลรายวิชาที่ต้องการลงทะเบียน
- 2. ข้อมูลตารางสอบ
- 3. เลือกรูปแบบการชำระเงิน
- 4. กดปุ่มยืนยันการลงทะเบียน

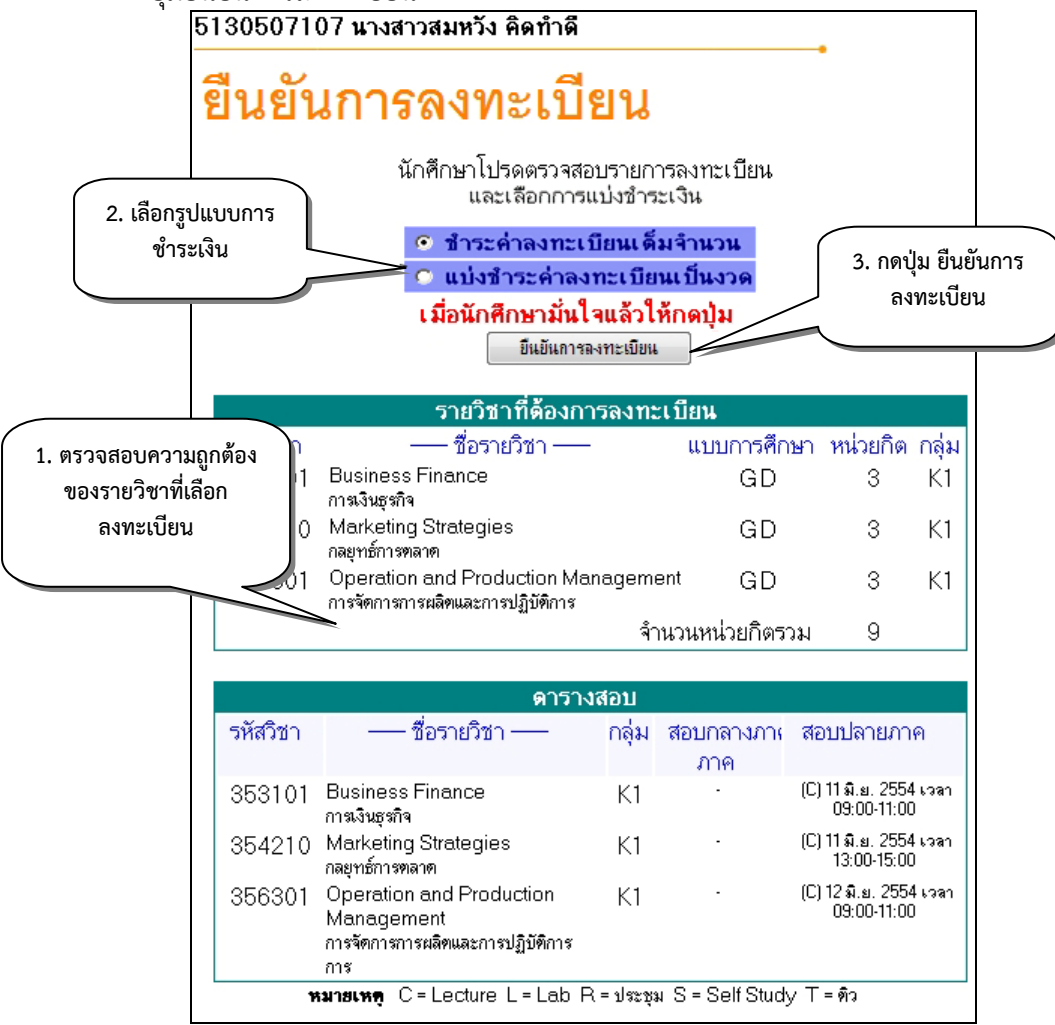

### รูปที่ 16 ตรวจสอบรายการลงทะเบียน และเลือกการแบ่งชำระเงิน ก่อนการยืนยันการลงทะเบียน

จากรูปที่ 16 เมื่อนักศึกษาตรวจสอบรายวิชาที่ต้องการลงทะเบียนครบถ้วนแล้ว นักศึกษาต้องเลือก รูปแบบการชำระเงิน และ**ต้องชำระภายในระยะเวลาที่กำหนดตามประกาศของมหาวิทยาลัย** สามารถเลือก ชำระได้สองรูปแบบ ดังนี้

- 1. ชำระค่าลงทะเบียนเรียนแบบเต็มจำนวน เป็นการเลือกชำระเงินเพียงงวดเดียว
- 2. แบ่งชำระค่าลงทะเบียนเรียนเป็นงวด เป็นการเลือกแบ่งการชำระเงินเป็น 2 งวด)

หมายเหตุ : เฉพาะนักศึกษาที่เข้าศึกษาตั้งแต่ปีการศึกษา 2547 เป็นต้นไป จึงจะสามารถแบ่งชำระ
 ค่าลงทะเบียนเป็น 2 งวดได้ ยกเว้นนักศึกษาใหม่ที่ต้องชำระในวันรายงานตัวเป็นนักศึกษา
 ใหม่ของมหาวิทยาลัย และในภาคฤดูร้อนของทุกปีการศึกษา ที่ต้องชำระเต็มจำนวน
 เมื่อตรวจสอบรายละเอียดรายวิชาที่ต้องการลงทะเบียน และเลือกรูปแบบการชำระเงิน
 เรียบร้อยแล้ว นักศึกษาต้องกดปุ่ม

### 7. ผลการลงทะเบียน

เมื่อนักศึกษายืนยันการลงทะเบียนแล้ว ระบบจะแจ้งสถานะผลการของการลงทะเบียน เมื่อนักศึกษา ทำรายการได้สำเร็จ ดังรูปที่ 17 จากนั้นนักศึกษาต้องพิมพ์ใบลงทะเบียน หรือใบแจ้งยอดการชำระเงิน เพื่อ นำไปชำระที่ธนาคาร โดยกดปุ่ม

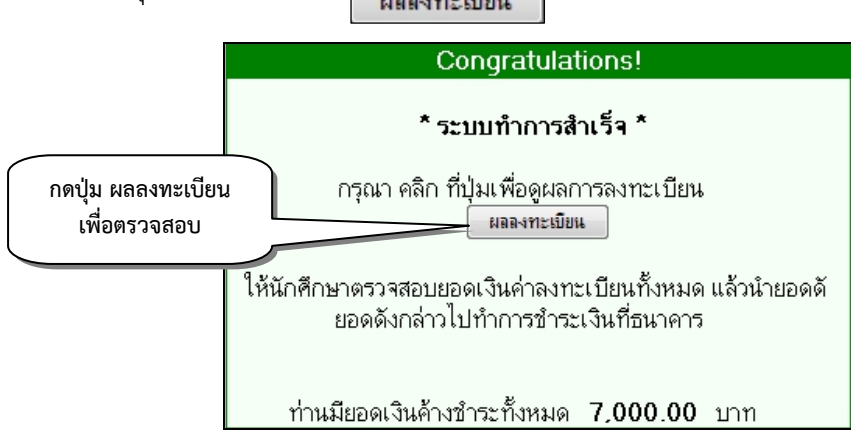

รูปที่ 17 ระบบแจ้งผลของการลงทะเบียน

## 8. การพิมพ์ใบลงทะเบียน หรือใบแจ้งยอดการชำระเงิน

ระบบจะรายงานผลลงทะเบียน และประวัติการลงทะเบียนในทุกภาคการศึกษา นักศึกษาต้องพิมพ์ใบ ลงทะเบียน หรือใบแจ้งยอดการชำระเงิน เพื่อนำไปชำระที่ธนาคารกรุงศรีอยุธยาได้ทุกสาขา โดยเลือกเมนู "ผล

การลงทะเบียน" ทางด้านซ้าย หรือกดปุ่ม "ผลลงทะเบียน" จากรูปที่ 17 จากนั้นกดที่รูป 🅯 เพื่อพิมพ์ใบ ลงทะเบียน ดังรูปที่ 18

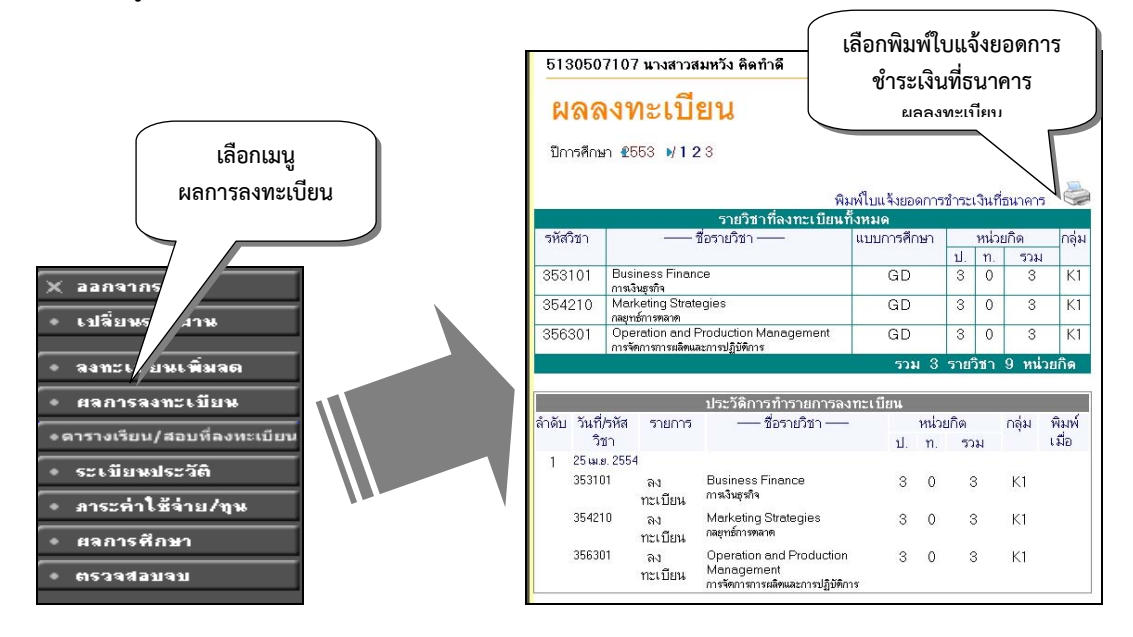

**รูปที่ 18** การพิมพ์ใบลงทะเบียน หรือใบแจ้งยอดการชำระเงิน เพื่อนำไปชำระที่ธนาคาร ระบบจะแสดงรายงานใบลงทะเบียน หรือใบแจ้งยอดการชำระเงิน หากเครื่องคอมพิวเตอร์เชื่อมต่อ กับเครื่องพิมพ์อยู่ นักศึกษาสามารถพิมพ์ใบลงทะเบียนได้ทันที โดยกดปุ่ม ด้านส**พมพอ**งรายงานใบ ลงทะเบียน ดังรูปที่ 19

| 1 al                                                                               | 📶 พทางหยาสยราบงไปหหร                                                                                                    | ราชสีมา                                                 | ส่วนที่ 1                                                                                                    | สำหรับนักศึกษา      |
|------------------------------------------------------------------------------------|----------------------------------------------------------------------------------------------------|---------------------------------------------------------|----------------------------------------------------------------------------------------------------|---------------------|
|                                                                                    | ใบแจ้งชำระเงิน/ใบเสร็จรับเงิน                                                                                                    |                                                         | <mark>พิมพ์รายการเมื่อ</mark>                                                                                                    | 25/04/54 10:55      |
| C.                                                                                 | Statement of Student Account                                                                                                    |                                                         | Ref. No.:                                                                                                    | 011304719533        |
| รหัสปร                                                                             | ระจำตัว 5130507107                                                                                                    |                                                         | ภาคการ                                                                                                    | เด็กษาที่ 3/255     |
| ชื่อ-สกุ                                                                           | ล นางสาวสมหวัง คิดทำดี                                                                                                    | 771 2                                                   | โปรแก                                                                                                    | ารมวิชา การตลาเ     |
| ระดับ                                                                              | ปริญญาตรี (4 ปี) ภาคกศ.ปช.                                                                                                    | asing.                                                  | สาขาวิชา บริหารธุรกิจบัณฑิต                                                                                                    | รุ่น/ชั้นปี 12 หมู่ |
| ที                                                                                 | รายการ                                                                                                    | กลุ่ม นก.(ท-<br>ปง                                      | ผู้สอน                                                                                                    | จำนวนเงิน           |
| 1                                                                                  | ค่าปรับการขำระเงินล่าข้า                                                                                                    | 1 1 18 1                                                | 1 52 11                                                                                                    | 100.0               |
| 2                                                                                  | ค่าบำรุงการศึกษา                                                                                                    | /(乌))                                                   |                                                                                                    | 7,000.00            |
|                                                                                    | 353101:การเงินธุรกิจ                                                                                                    | K1 3 (3-0)                                              | นางสาววันวิสาข์ ธรรมวิชา                                                                                                    |                     |
|                                                                                    | 354210:กลยุทธ์การตลาด 🥿                                                                                                    | K1 3 (3-0)                                              | นายกน์ก บุญศักดิ์                                                                                                    |                     |
|                                                                                    | 356301:การจัดการการผลิตและการปฏิบัติการ                                                                                                    | K1 3 (3-0)                                              | นางสาวสุวรรณา เตระธีระปรีดา                                                                                                    |                     |
|                                                                                    | F                                                                                                    |                                                         | ERSI                                                                                                    |                     |
| _                                                                                  |                                                                                                    |                                                         | LINIVERSI                                                                                                    | 7 100 0             |
| ດໍວາແ                                                                              | เจ็ดพันหนึ่งร้อยบาทถ้วน<br>อย่ายะเว็น วายไปอันดี 75 เมนา 7554                                                                                                    |                                                         | 50M                                                                                                    | 7,100.00            |
| กำหน                                                                               | เจ็คพันหนึ่งร้อยบาทถ้วน<br>ดชำระเงิน ภายในวันที่ 25 เม.ย. 2554                                                                                                    |                                                         | 524<br>                                                                                                    | 7,100.00            |
| กำหน                                                                               | เจ็ดพันหนึ่งร้อยบาทถ้วน<br>ดขำระเงิน ภายในวันที่ 25 เม.ย. 2554                                                                                                    |                                                         | รวม<br>รู้รับเงิน<br>งันที่                                                                                                    | 7,100.00<br>        |
| กำหน                                                                               | เจ็ดพันหนึ่งร้อยบาทถ้วน<br>ดชำระเงิน ภายในวันที่ 25 เม.ย. 2554<br>มหาวิทยาลัยราชภัฏนครราชสีม<br>พหางพ พราะหรพร ต.ง.อหา บพระธรกร                                                                                                    |                                                         | รวม<br>รู้รับสิน<br>รู้เช่<br>เจลายมีสร้อมสะประ<br>ไบแจ้งการชำระเงินเพื                                                                                                    | 7,100.00<br>        |
| กำหน                                                                               | เจ็ดพันหนึ่งร้อยบาทด้วน<br>ดชำระเงิน ภายในวันที่ 25 เม.ย. 2554<br>มหาวิทยาลัยราชภัฏนครราชสีม<br>พหางพ พากะพรเพศ ตะภรคา บเพยกรการ                                                                                                    |                                                         | รวม<br>ผู้รับสิน<br>รับซ์<br>เล่ายอันสั่วขน้อชื่อน<br>(คลายมีอชื่อและประ<br>ใบแจ้งการชำระเงินภายในวั                                                                                                    | 7,100.00<br>        |
| ňîнu<br>W                                                                          | เจ็ดพันหนึ่งร้อยบาทด้วน<br>ดชำระเงิน ภายในวันที่ 25 เม.ช. 2554<br>มหาวิทยาลัยราชภัฏนครราชสีม<br>หเหอง หาวหรอด ต.อะหา บพยายาา<br>ธนาคารกรุงศรีอยุธยา จำกัด (มหาชน)                                                                                                    | п<br>(бель                                              | รวม<br>ผู้รับสิน<br>ระดับเริ่มเรื่องน้อชื่อน<br>(คงคายมีอชื่อและประ<br>ใบแจ้งการชำระเงินเพี<br>กำหนดชำระเงินภายในวั<br>การบางราวสมหวัง สิตกัวสี                                                                                                    | 7,100.00<br>        |
| กำหน                                                                               | เจ็ดพันหนึ่งร้อยบาทถ้วน<br>ดชำระเงิน ภายในวันที่ 25 เม.จ. 2554<br>มหาวิทยาลัยราชภัฏนครราชสีม<br>พเพอง หาวหรดร ต.ลอหา บพระธาร<br>ธนาคารกรุงศรีอยุธยา จำกัด (มหาชน)<br>เอรร์บัฏรี 419-0-00002-7                                                                                                    | п<br>бала<br>1                                          | รวม<br>ผู้รับสิน<br>วันซี<br>                                                                                                    | 7,100.00<br>        |
| ńтяц<br>M                                                                          | เจ็ดพันหนึ่งร้อยบาทถ้วน<br>ดชำระเงิน ภายในวันที่ 25 เม.จ. 2554<br>มหาวิทยาลัยราชภัฏนครราชสีม<br>พเพอง พายหรดร ต.ละหา บพระราช<br>ธนาคารกรุงศรีอยุธยา จำกัด (มหาชน)<br>เอะที่ปัญชี 419-0-0002-7<br>* ภัมเหาะสินสุดท่านั้น *                                                                                             | ก<br>รักษ<br>เลขที่ง                                    | รวม<br>ผู้รับสิน<br>วันซ์<br>                                                                                                    | 7,100.00<br>        |
| กำหน                                                                               | เจ็ดพันหนึ่งร้อยบาทล้วน<br>ดชำระเงิน ภายในวันที่ 25 เม.่ย. 2554<br>มหาวิทยาลัยราชภัฏนครราชสีม<br>พเพอง ตาอหรอยุธยา จำกัด (มหาชน)<br>แอรที่บัญชี 419-0-00002-7<br>* มันหาวสินสอเท่านั้น *<br>คำธรรมเนียมธนาคาร 10 บาท                                                                                                  | า<br>รัฐมาล<br>เลยที่ห                                  | รวม<br>ผู้รับสิน<br>วันซ์<br>                                                                                                    | 7,100.00<br>        |
| กำหน<br>()<br>()<br>()<br>()<br>()<br>()<br>()<br>()<br>()<br>()<br>()<br>()<br>() | เจ็ดพันหนึ่งร้อยบาทถ้วน<br>ดชำระเงิน ภายในวันที่ 25 เม.่ย. 2554<br>มหาวิทยาลัยราชภัฏนครราชสีม<br>พ.เหงพ ส.เวษรเพ ส                                                                                                    | า<br>มีไปปราระเจิม <b>มีที</b> ่ที่จิ                   | รวม<br>รู้รับสิน<br>รูปซึ่<br>รูปซึ่<br>เคลายมีอรี่อนอะประ<br>เคลายมีอรี่อนอะประ<br>ไปแจ้งการชำระเงินภายในวั<br>กำหนดชำระเงินภายในวั<br>กำหนดชำระเงินภายในวั<br>กำหนดชำระเงินภายในวั<br>กำหนดชำระเงินภายในวั<br>สำหรับเจ้าหน้าที่อนกลาย/Bank UI<br>ชีบที่เส้าหน้าที่อนกลาย/Bank UI<br>ชีบที่เส้าหน้าที่อนกลาย/Bank UI | 7,100.00<br>        |
| ก้าหน<br>ขัญญา<br>จำนวน<br>จำนวน                                                   | เจ็ดพันหนึ่งร้อยบาทล้วน<br>ดชำระเงิน ภายในวันที่ 25 เม.ิย. 2554<br>มหาวิทยาลัยราชภัฏบครราชสีม<br>เพษางท สาราครเค ต.ค.ศ. บเพยสราช<br>ธนาคารกรุงศรีอยุธยา จำกัด (มหาชน)<br>แระที่บัญรี 419-0-00002-7<br>* อับเฉาะสินสดเท่านั้น *<br>ศรรรมนิณระนาคาร 10 บาท<br>แจ็น 7,100.00 บาท<br>แจ็น 5ชิกษร เรือพันห์หนังร้อยบาทก่อน | า<br>เป็นไปข่าระเจิมพิพิพิจิ<br>เป็นไปข่าระเจิมพิพิพิจิ | รวม<br>ผู้รับสิน<br>วันที่<br>                                                                                                    | 7,100.00<br>        |

รูปที่ 19 ใบลงทะเบียน หรือใบแจ้งยอดการชำระเงิน

### 9. การออกจากระบบ

เมื่อนักศึกษาไม่ต้องการใช้งานในระบบบริการการศึกษาแล้ว นักศึกษาต้องกดปุ่มออกจากระบบทุก ครั้ง เพื่อความปลอดภัยของข้อมูลนักศึกษา โดยกดปุ่ม

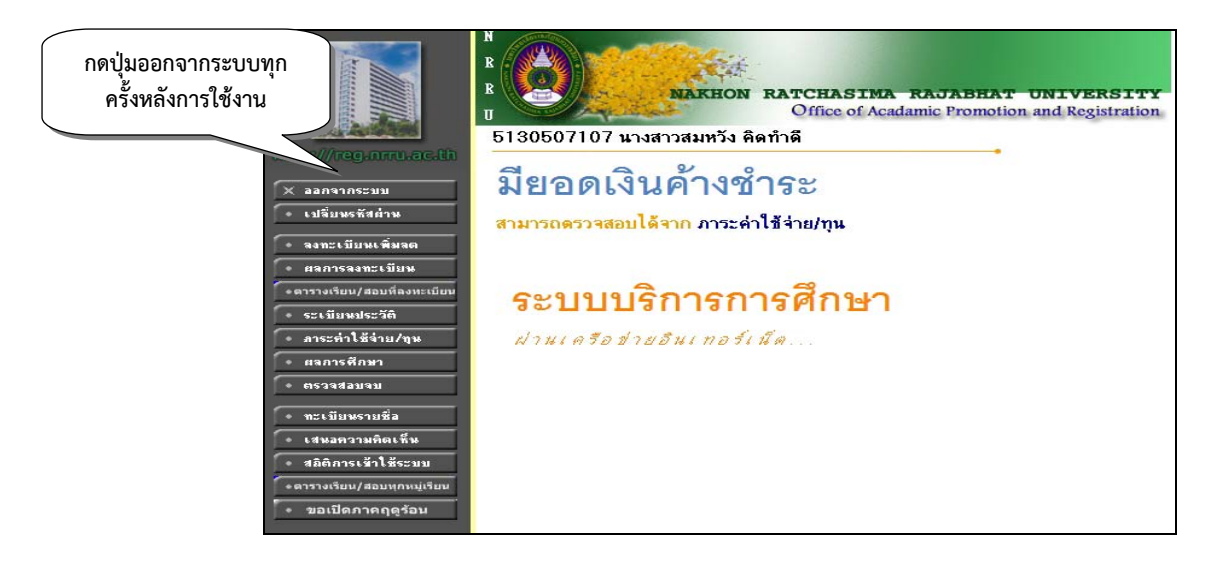

รูปที่ 19 การออกจากระบบ

### การลงทะเบียนล่าช้า

นักศึกษาที่ไม่ได้ทำการลงทะเบียนภายในระยะเวลาที่มหาวิทยาลัยกำหนดตามประกาศปฏิทิน การศึกษา สามารถทำการลงทะเบียนได้ในอีกช่วงหนึ่ง เป็นช่วงการ **"ลงทะเบียนล่าช้า"** โดยนักศึกษาจะไม่เสีย ค่าปรับในการดำเนินการ แต่หากนักศึกษาลงทะเบียนเรียนล่าช้าหลังจากที่มหาวิทยาลัยกำหนดในช่วงแรกและ ช่วงลงทะเบียนล่าช้าแล้ว นักศึกษาจะต้องได้รับการอนุมัติจากอธิการบดีหรือผู้ซึ่งอธิการบดีมอบหมายในการ ลงทะเบียนเรียนและต้องเสียค่าปรับตามระเบียบของมหาวิทยาลัย ดังนี้

- กรณีเลือกชำระเพียงงวดเดียว ชำระค่าปรับวันละ 50 บาท แต่ค่าปรับรวมแล้ว
  - ไม่เกิน 1,000 บาท ต่อภาคการศึกษา
- กรณีแบ่งชำระเป็นสองงวด ชำระค่าปรับรวมแล้วไม่เกินงวดละ 500 บาท
   ต่อภาคการศึกษา

การลงทะเบียนล่าช้ามีขั้นตอนเหมือนการลงทะเบียนปกติทุกประการ โดยนักศึกษาสามารถทำ รายการลงทะเบียนล่าช้าได้ โดยเลือกเมนู **"ลงทะเบียนล่าช้า"** ในการดำเนินการ

### การเพิ่ม - ถอนวิชาลงทะเบียน

นักศึกษาสามารถทำการเพิ่มรายวิชาหรือถอนรายวิชาได้ เมื่อนักศึกษาทำการลงทะเบียนและได้ชำระ เงินผ่านธนาคารแล้ว โดยช่วงเวลาในการเพิ่ม – ถอนรายวิชา ตามประกาศปฏิทินการศึกษา นักศึกษาสามารถ ดำเนินการได้ด้วยตนเองผ่านระบบอินเทอร์เน็ต โดยมีขั้นตอนหลัก ๆ ดังนี้

# ขั้นตอนการเพิ่ม – ถอนวิชาลงทะเบียน

- 1. เข้าสู่ระบบโดยใช้รหัสประจำตัวและรหัสผ่านของนักศึกษาเอง
- เลือกเมนู "ลงทะเบียนเพิ่มลด"
  - \*\* เมนู **"ลงทะเบียนเพิ่มลด"** จะปรากฏเฉพาะช่วงเวลาการเพิ่ม ถอนวิชาเรียน ตามปฏิทินการศึกษาเท่านั้น นักศึกษาต้องลงทะเบียนเรียนและชำระเงินลงทะเบียน

ให้เรียบร้อยก่อน จึงจะสามารถทำการเพิ่ม - ถอนรายวิชาได้

3. ระบบจะแสดงรายวิชาที่นักศึกษาได้ลงทะเบียนเรียนไปแล้วทั้งหมด ดังรูปที่ 20

| 51305071       | 07 นางสาวสมหวัง คิดทำดี          |                         |                                                                                                    |                         |     |                                                                                                |
|----------------|----------------------------------|-------------------------|----------------------------------------------------------------------------------------------------|-------------------------|-----|------------------------------------------------------------------------------------------------|
| รายวิ          | ชาที่ต้องการลงทะเบ               | ไยน                     |                                                                                                    |                         |     |                                                                                                |
| ภาดการศึกษาที่ | 3/2553 เลือกหน้าจอบันทึกแบบ      | ปกฑิ <mark>พิเศษ</mark> |                                                                                                    |                         |     |                                                                                                |
| รหัสวิชา       | ซื้อรายวิชา                      | หน่วยกิด                |                                                                                                    | กลุ่ม                   | ແນນ | ເວລາ                                                                                           |
| รหัสวิชา       | ซื้อรายวิชา                      | หน่วยกิด                | <b>เลือ</b> ก<br>วอม                                                                                                    | ทำรายการ<br>เปลี่ยงกล่ง | ແນນ | เวลา                                                                                           |
| 353101         | การเงินธุรกิจ                    | 3                       | 1<br>Marian<br>Marian | K1                      | GD  | SU09:30-12:00 12.34<br>SU15:30-18:00 12.34<br>FE 11/06/54 09:00-11:00 13.                      |
| 354210         | กลยุทธ์การตลาด                   | 3                       | 囵                                                                                                    | K1                      | GD  | SU13:00-15:30 <u>12.34</u><br>SA09:30-12:00 <u>12.32</u><br>FE 11/06/54 13:00-15:00 <u>13.</u> |
| 356301         | การจัดการการผลิตและการปฏิบัติการ | 3                       | 1                                                                                                    | K1                      | GD  | SA13:00-18:00 12.32<br>FE 12/06/54 09:00-11:00 13.1                                            |
| ระบุรทัสวิชา   | จำนวนหน่วยกิจ                    | ารวม <mark>9</mark>     |                                                                                                    |                         |     |                                                                                                |
|                |                                  |                         |                                                                                                    |                         | 5   |                                                                                                |

**รูปที่ 2**0 หน้าจอการลงทะเบียนเพิ่ม – ถอนรายวิชา

4. หากต้องการลดหรือถอนรายวิชา ให้นักศึกษากดปุ่ม 🏜 ในคอลัมน์ **"ถอน"** ในรายวิชาที่ ต้องการ ระบบจะ<u>นำรายวิชาดังกล่าวไปเตรียมไว้ด้านบนของรายวิชาที่ต้องการลงทะเบียน ดังรู</u>ปที่ 21

|                                           | NAKHON RATCHAS                   | IMA RAJABH                 | IAT UN:              | IVERS<br>Registr | <b>ITY</b> ation |      |                                                                             |          |
|-------------------------------------------|----------------------------------|----------------------------|----------------------|------------------|------------------|------|-----------------------------------------------------------------------------|----------|
| 5130507107                                | 7 นางสาวสมหวัง คิดทำดี           |                            |                      |                  |                  |      |                                                                             |          |
| <mark>รายวิช</mark><br>ภาดการศึกษาที่ 3/2 | <b>าที่ต้อง</b> กับ 2. แสดง      | <b>ส</b><br>งรายวิชาที่เลื | <b>้</b><br>อกเพื่อส | ลดหรือ           | າຄອນອອ           | ก    |                                                                             |          |
| รหัสวิชา                                  |                                  |                            | หน่วยกิด             | ก                | ลุ่ม             | ແນນ  | เวลา                                                                        |          |
| 353101 [ສະ<br>ລຸດວີชາ                     | บ] การเงินธุรกิจ                 |                            | -3                   |                  | K1               | GD   | SU09:30-12:00 12.34<br>SU15:30-18:00 12.34<br>FE 11/06/54 09:00-11:00 13.36 |          |
|                                           |                                  | จ้านวนหน่วยกิตรวม          | -3                   |                  |                  |      | ไม่มีค่าใช้จ่าย                                                             |          |
| กยวิชาที่ลงท                              | าะเบียนทั้งหมด                   |                            |                      |                  | 1.               | กดเ่ | ไม เพื่อลดหรือถอา                                                           | นรายวิชา |
| รหัสวิชา                                  | ซื้อราชวิชา                      |                            | หน่วยกิด             | เลือ<br>ลอน เ    | ปลีะ             | _    |                                                                             |          |
| 354210                                    | กลยุทธ์การตลาด                   |                            | 3                    | Ľ.               | κ1               | GD   | SU13:00-15:30 12.34<br>SA09:30-12:00 12.32<br>FE 11/06/54 13:00-15:00 13.36 |          |
| 356301                                    | การจัดการการผลิตและการปฏิบัติการ |                            | 3                    | 讻                | K1               | GD   | SA13:00-18:00 12.32<br>FE 12/06/54 09:00-11:00 13.36                        |          |
| ะบุรทัสวิชา                               |                                  | จ้านวนหน่วยกิตรวม          | 6                    |                  |                  |      |                                                                             |          |
|                                           |                                  |                            |                      | ด้แหา            | ตรวจสอบ          | Č.   |                                                                             |          |

**รูปที่ 2**1 การลดหรือถอนรายวิชา

5. หากต้องการเพิ่มรายวิชา ให้ค้นหารายวิชาที่ต้องการเพิ่ม โดยระบุรหัสรายวิชาบางส่วนหรือ ทั้งหมดลงในช่อง **"ระบุรายวิชา"** แล้วกดปุ่มที่ปุ่ม **"ค้นหา"** ระบบจะแสดงรายวิชาที่ตรงตามเงื่อนไขการค้นหา ดังรูปที่ 22

| 513050710                  | )7 u  | างสาวสมหวัง คิดทำดี                             |           |               |                               |                 |                                                                             |
|----------------------------|-------|-------------------------------------------------|-----------|---------------|-------------------------------|-----------------|-----------------------------------------------------------------------------|
| รายวิช                     | ชา    | ที่ต้องการลงทะเบียน                             |           |               |                               |                 |                                                                             |
| ภาดการศึกษาที่ 3,          | /2553 | เลือกหน้าจอบันทึกแบบ ปกจ                        | ที่ พิเศษ |               |                               |                 |                                                                             |
| รหัสวิชา                   |       | <del>ชื่อ</del> รายวิชา                         | หน่วยกิด  |               | กลุ่ม                         | ແນນ             | เวลา                                                                        |
| 353101<br>ลดวิชา           | [ລນ]  | การเงินธุรกิจ                                   | -3        |               | Кl                            | GD              | SU09:30-12:00 12.34<br>SU15:30-18:00 12.34<br>FE 11/06/54 09:00-11:00 13.36 |
|                            |       | จำนวนหน่วยกิตรวม                                | -3        |               |                               |                 | ไม่มีค่าใช้จ่าย                                                             |
| <mark>รายวิชาที่</mark> ลง | ทะเร  | บียนทั้งหมด                                     |           |               |                               |                 |                                                                             |
| รหัสวิชา                   |       | ชื่อรายวิหา                                     | หน่วยกิด  | เลือกท<br>ถอน | กรายการ<br>เปลี่ยนกล่าเ       | แบบ             | เวลา                                                                        |
| 354210                     |       | กลยทธ์การตลาด                                   | 3         | Ľ             | 2. กด                         | ປ່มเ <i>ข</i> ็ | งื่อค้นหา                                                                   |
| 35630                      |       | <ol> <li>กรอกรหัสวิชาที่ต้องการค้นหา</li> </ol> | 3         | Ľ∎́           | 7 /                           | GD              | FE 12/06/54 09:00-11:00 13.36                                               |
| ระบุรหัสวิชา               |       | จ้านวนหน่วยกิตรวม                               | 6         | 1             |                               |                 |                                                                             |
| 35*                        |       |                                                 |           | ด้แหา         | ตรวจสอบ                       | ]               |                                                                             |
| รหัสวิชา                   | เพิ่ม | ซื้อรายวิชา                                     | หน่วยกิด  | กลุ่ม         | รับ/เหลือ                     | ในแสน           | เวลา                                                                        |
| 5                          | รายวิ | ชาที่สำรองที่นึ่งไว้สำหรับท่าน                  |           |               |                               |                 |                                                                             |
|                            |       | ระดับปริญญาตรี (4 ปี) ภาคกศ.ปช.                 | ม.รภ.นครร | าชสีมา        |                               |                 |                                                                             |
| 353101-48                  | Ä     | การเงินธุรกิจ<br>• นางสาววันวิสาข์ ธรรมวิชา     | 3 (3-0-0) | <b>K1</b>     | 39/11<br>สำรองให้             |                 | SU09:30-12:00 12.34<br>SU15:30-18:00 12.34<br>FE 11/06/54 09:00-11:00 13.36 |
| 354210-48                  | ١.    | กลยุทธ์การตลาด                                  | 3 (3-0-0) | K1            | <b>39/19</b><br>สำรองให้      |                 | SU13:00-15:30 12.34<br>SA09:30-12:00 12.32<br>FE 11/06/54 13:00-15:00 13.36 |
| 356301-48                  | Ä     | การจัด 3.กดที่ตะกร้าเพื่อเพิ่มรายวิชา           | 3-0-0)    | <b>K</b> 1    | <mark>59/5</mark><br>สำรองให้ |                 | SA13:00-18:00 <u>12.32</u><br>FE 12/06/54 09:00-11:00 <u>13.36</u>          |
| 350201-48                  | Ä     | กฎหมายธุรกิจ<br>● นางสาววัชโรบล ช่วงชิง         | 3 (3-0-0) | <b>K1</b>     | 34/9<br>สำรองให้              |                 | SA13:00-18:00 14.37<br>FE 11/06/54 09:00-11:00 22.3.1AB                     |

**รูปที่ 22** การค้นหารายวิชาที่ต้องการเพิ่ม

การเพิ่มรายวิชากดที่รูปตะกร้า ด้านหลังรายวิชา ระบบจะนำรายวิชาดังกล่าวไปเตรียมไว้ ด้านบนของรายวิชาที่ต้องการลงทะเบียน

- 6. ระบบจะตรวจสอบรายวิชาที่นักศึกษาทำการเพิ่ม-ถอน ถูกต้องตามเกณฑ์หรือไม่ ดังนี้
  - 6.1 หากไม่สามารถทำการเพิ่ม-ถอนได้ นักศึกษาจะต้องปรับแก้รายการลงทะเบียนให้ ถูกต้องตามเงื่อนไขที่ระบบแจ้งก่อน
  - 6.2 สามารถทำการเพิ่ม-ถอนได้ ให้นักศึกษาเลือกเมนู **"ยืนยันการลงทะเบียน"** จากนั้นดำเนินการเหมือนขั้นตอนการลงทะเบียนเรียนทุกประการ นักศึกษาต้องพิมพ์ ผลการเพิ่ม-ถอนรายวิชาเก็บไว้เป็นหลักฐานด้วย

ในกรณีที่นักศึกษาต้องการตรวจสอบรายวิชาที่นักศึกษาต้องการลงทะเบียนในแต่ละภาคการศึกษา หรือรายวิชาที่นักศึกษาเรียนไม่ผ่าน, ลาพักการเรียน, ยกเลิกรายวิชาไว้ เปิดสอนในภาคการศึกษานั้นหรือไม่ ทำได้โดยตรวจสอบที่เมนู "วิชาที่เปิดสอน" ทางหน้าเว็บไซต์ของงานทะเบียน http://reg.nrru.ac.th

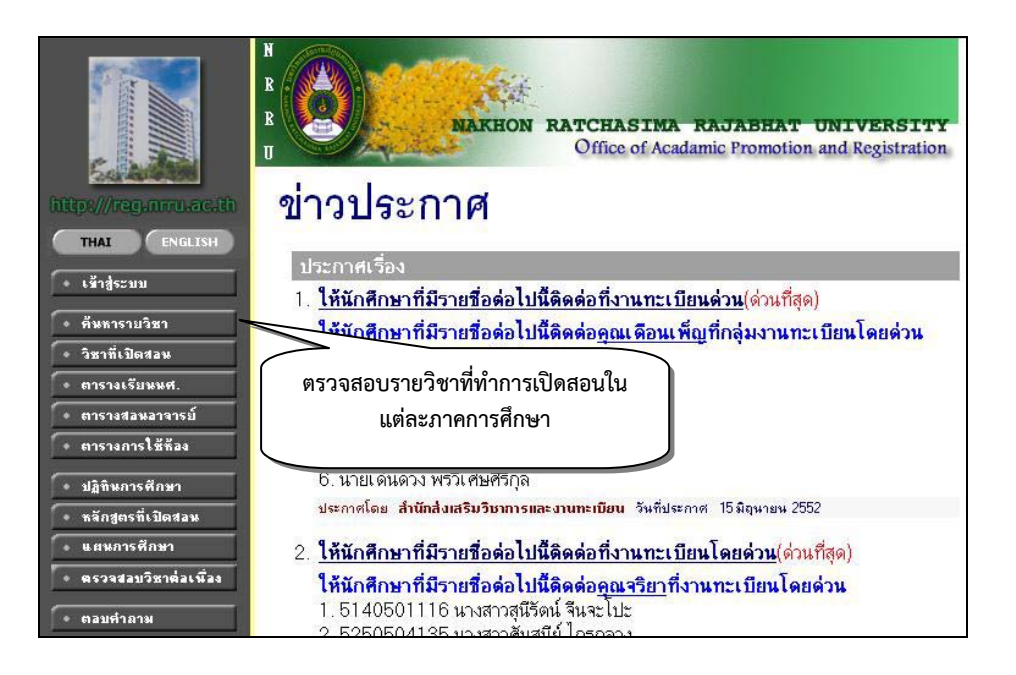

รูปที่ 23 แสดงหน้าเว็บทะเบียนก่อนทำการเข้าระบบการลงทะเบียน

หากต้องการตรวจสอบรายวิชาที่นักศึกษาต้องการลงทะเบียนว่าเปิดสอนหรือไม่ ให้กรอกรหัสวิชา แล้วค้นหา

<u>ตัวอย่าง</u> : ต้องการทราบว่าวิชาภาษาอังกฤษพื้นฐาน 2 เปิดสอนหรือไม่ นักศึกษาต้องกรอกรหัสวิชา 150012 ลงในช่องแรกของขั้นตอนที่ 6 แล้วกดปุ่ม "ค้นหา" ดังรูปที่ 24 (ช่องแรก หมายถึง ใส่รหัสวิชา ช่องที่สอง หมายถึง ใส่ชื่อวิชา)

| R<br>B<br>U<br>U<br>NAKHON RATCHASIMA RAJABHAT UNIVERSITY<br>Office of Acadamic Promotion and Registration.                 |                |
|----------------------------------------------------------------------------------------------------|----------------|
| 🖊 ขึ้นที่ 1 หมวดวิชา 🖬 สวิชา ที่ยังไม้อยู่ 🖌                                                                                |                |
| 🛛 ขึ้นที่ 2 หน่วยงานเ จ้าของรายวิชา ทั้งหมด 🛛 🖌                                                                             |                |
| 🎽 <b>ขึ้นที่ 3</b> จำนวนรายการที่ได้จากการค้นหาไม่เกิน 50 🤜                                                                 |                |
| • ขึ้นที่ 4 ปีการศึกษา<br>ศูนย์ ทั้งหมด ♥<br>ระดับการศึกษา ทั้งหมด ♥                                                        | 2. กดปุ่มค้นหา |
| 💆 ขึ้นที่ 5 ประเภทรายวิชา ทั้งหมด 💌                                                                                         |                |
| <ul> <li>ขึ้นที่ 6</li> <li>ป้อนข้อความลงในช่องรหัสริชาและ/หรือชื่อวิชาแล้วกดปุ่ม ค้นหา เพื่อเริ่มทำการ</li> <li></li></ul> | กตามเงื่อนไข   |
| - คุ้นหาโดยระบันเวลา 🤇 วิษ                                                                                                  |                |
| 1. กำหนดเงื่อนไขการค้นหารายวิชา                                                                                             |                |
| Nov 100* a Juda variation                                                                                                   |                |

รูปที่ 24 แสดงการค้นหารายวิชาที่เปิดสอน

ระบบจะแสดงข้อมูลรายวิชาที่ค้นหา นักศึกษาสามารถตรวจสอบข้อมูลการเรียนของแต่ละกลุ่มได้โดย กดเลือกที่รหัสวิชา ดังรูปที่ 25

| จ้ำนวนรายการ<br>• ใช้. รักษ์ คิด สี่ครับสีตาม สี่ค                              | ทั้งหมด<br>ทั้งหม<br>รหัสวิชา:<br>ปีการศึกษ<br>ที่ได้จากกา | จ รายวิชา<br>เด คณะ<br>: 150012<br>n 2552 / 1<br>ารค้นหาไม่เกิน 50 | รายก       | าร     |          |        |                 |
|---------------------------------------------------------------------------------|------------------------------------------------------------|--------------------------------------------------------------------|------------|--------|----------|--------|-----------------|
| เป็นมาสพลกการหล่วบ แพย                                                          | <b>(()</b>                                                 | 1000<br>1000<br>1000<br>1000<br>1000<br>1000<br>1000<br>100        | 414 Y<br>3 | อมูลรา | ายวิชาใง | เป็การ | ศึกษาที่ 2552/1 |
|                                                                                 | 1119 9 21 191                                              |                                                                    | กลุ่ม      | รับ    | ลง เหลือ | สถาร   | แะ ประเภทรายวิช |
| <ul> <li>150012 ภาษาอังกฤษพื้นฐาน 2</li> <li>นายที่ริชัย เทียมหัวนอก</li> </ul> | 3 (3-0-0)                                                  | <b>SU</b> 13:00-15:30 <u>11.43</u>                                 | K1         | 53     | 35 18    | 3 W    | 1an             |
| 150012 ภาษาอังกฤษพื้นฐาน 2<br>• นาย                                             | 3 (3-0-0)                                                  | <b>SA</b> 09:30-12:00 <u>322</u>                                   | К1         | 45     | 36 9     | e w    | เอก             |
| 150012 ภาษาอังก<br>• นางช กดป่มที่รหัสวิชา                                      | 3 (3-0-0)                                                  | <b>SA</b> 13:00-15:30 <u>9.14.09</u>                               | K10        | 60     | 50 10    | W (    | เอก             |
| 150012 ภาษาอัง                                                                  | 3 (3-0-0)                                                  | <b>SU</b> 13:00-15:30 <u>9.14.09</u>                               | K11        | 58     | 48 10    | w w    | เอก             |
| 150012                                                                          | 2(2.0.0)                                                   | SA09/20-12/00 9 12 12                                              | K12        | 54     | 42 1     | 3.16   | 1.0.0           |

รูปที่ 25 แสดงข้อมูลรายวิชาที่ค้นหา

จากรูปที่ 26 ระบบจะแสดงข้อมูลรายละเอียดของรายวิชา เช่น อาจารย์ผู้สอน ภาค วันเรียน กลุ่ม เรียน เวลาเรียน ห้องเรียน วันสอบปลายภาค เป็นต้น

| 15001  | 2 ภาษาอัง               | กฤษพื้นฐาน 2                                                              |                                                                      |                                                                                      |                                                                                |                                                                 |                        |                                         |                         |
|--------|-------------------------|---------------------------------------------------------------------------|----------------------------------------------------------------------|--------------------------------------------------------------------------------------|--------------------------------------------------------------------------------|-----------------------------------------------------------------|------------------------|-----------------------------------------|-------------------------|
|        | English                 | Foundation 2                                                              |                                                                      |                                                                                      |                                                                                |                                                                 |                        |                                         |                         |
|        | žiče<br>ສໍາດັອ          | ดอเราแนะเดาสุดร์                                                          | และสีงคมสาสตร                                                        | ร้อล่มอิชาอาษาฉัน                                                                    | วองเพิ่มรวม 2                                                                  |                                                                 |                        |                                         |                         |
|        | าย่ายอิต                | - (3-0-0)                                                                 | 6667-0710971 16191                                                   | a' Hidaa an is Hindi in di                                                           | NBNN 102                                                                       |                                                                 |                        |                                         |                         |
|        | ทหงอาด                  | 3 (3-0-0)                                                                 |                                                                      |                                                                                      |                                                                                |                                                                 |                        |                                         |                         |
|        | สถานะ<br>รายวิชา:       | ใช้งาน                                                                    |                                                                      |                                                                                      |                                                                                |                                                                 |                        |                                         |                         |
|        | คำ<br>อธิบาย<br>รายวิชา | การพัฒนาทักษะภ<br>กลั่นกรองข้อมูลข่<br>การจัดรวบรวมข้อ<br>สำคัญ การย่อควา | าษาอังกฤษควบ<br>เวสารเชิงวิชากา<br>มูล การอภิปราย<br>ม การเ ขียนรายง | คู่ไปกับการใช้ยุทธค<br>รเพื่อการเรียนรู้ตลอ<br>และการนำเสนอช้<br>กาน ในห้วข้อที่สนใจ | กสตร์ในการเรียน<br>อดชีวิตโดยผ่านกร<br>อมูล รวมทั้งการอ่า<br>ในรูปแบบที่ถูกต้อ | กาษาและทักษะใ<br>ะบวนการสืบค้นร้<br>เนเพื่อหารายละเ<br>งสมบูรณ์ | .นกา<br>ข้อมูร<br>อียด | ารคิดเชิงวี<br>ล การใช้ศุ<br>เ และเพื่อ | เครา<br>ุณย์ข้<br>จับใจ |
|        | เลือก ปีการ             | an 1/2552                                                                 | v.                                                                   |                                                                                      | , ,                                                                            |                                                                 |                        |                                         |                         |
|        | รายชื่อ                 | Word                                                                      |                                                                      |                                                                                      |                                                                                |                                                                 |                        |                                         |                         |
| ม.รภ.น | เครราชสีม               | า                                                                         |                                                                      |                                                                                      |                                                                                |                                                                 |                        |                                         |                         |
| ปริญญา | าดรี (4 ปี)             | ภาคปกดิ                                                                   |                                                                      |                                                                                      |                                                                                |                                                                 |                        |                                         |                         |
| กลุ่ม  | วัน                     | เวลา                                                                      | ห้อง                                                                 | อาการ                                                                                | เรียน                                                                          | ที่นึ่ง(เปิด-ล                                                  | <b>ા</b> ગા            | ลือ)                                    | หมว                     |
| P1     | ศุกร์                   | 13:00-15:30                                                               | 546                                                                  | 005                                                                                  | с                                                                              | 53                                                              | 38                     | 15                                      | х                       |
|        | อาจารย์:                | ผส. กนกทิพย์ อังส์                                                        | รราชร                                                                |                                                                                      |                                                                                |                                                                 |                        |                                         |                         |
|        | สำรองให้:               | ภาษาอังกฤษ ปี 2 ขึ้<br>ทุกชั้นปี รุ่น หมู่ :                              | นไป รุ่น 511 หมู่ 1 :                                                | ภาษาอังกฤษ                                                                           |                                                                                |                                                                 |                        | 43-36-7<br>10-2-8                       |                         |
|        | สอบปลาย<br>ภาค:         | 7 ท.ค. 2552 เวลา                                                          | 10:00 - 12:00 ห้อง                                                   | งสอบ 9.13.07 <del>-</del> 08 อาคา                                                    | \$ 009                                                                         |                                                                 |                        |                                         |                         |
| P2     | พฤหัสบดี                | 08:40-11:10                                                               | 545                                                                  | 005                                                                                  | С                                                                              | 59                                                              | 26                     | 33                                      | х                       |
|        | อาจารย์:                | นางสาวคมข้า คิลป                                                          | ชัย                                                                  |                                                                                      |                                                                                |                                                                 |                        |                                         |                         |
|        | สำรองให้:               | ภาษาอังกฤษธุรกิจ รี<br>ทกทั้นปี รุ่น หม่                                  | 1 2 ขึ้นไป รุ่น 511 ห                                                | มู่ 1 : ภาษาอังกฤษธุรกิจ                                                             | 0                                                                              |                                                                 |                        | 49-26-23<br>10-0-10                     | 3                       |

รูปที่ 26 แสดงข้อมูลการค้นหารายวิชาตามรหัสวิชา กลุ่มเรียน

## หลักสูตรที่เปิดสอน โครงสร้างหลักสูตร และแผนการเรียนตลอดหลักสูตร

้นักศึกษาสามารถตรวจสอบห<sup>ื</sup>ลักสูตรที่เปิดสอนในแต่ละปีการศึกษา รวมไปถึงโครงสร้างหลักสูตร และ แผนการเรียนตลอดหลักสูตรของแต่ละสาขาวิชาได้ โดยเลือกเมนู "หลักสูตรที่เปิดสอน"

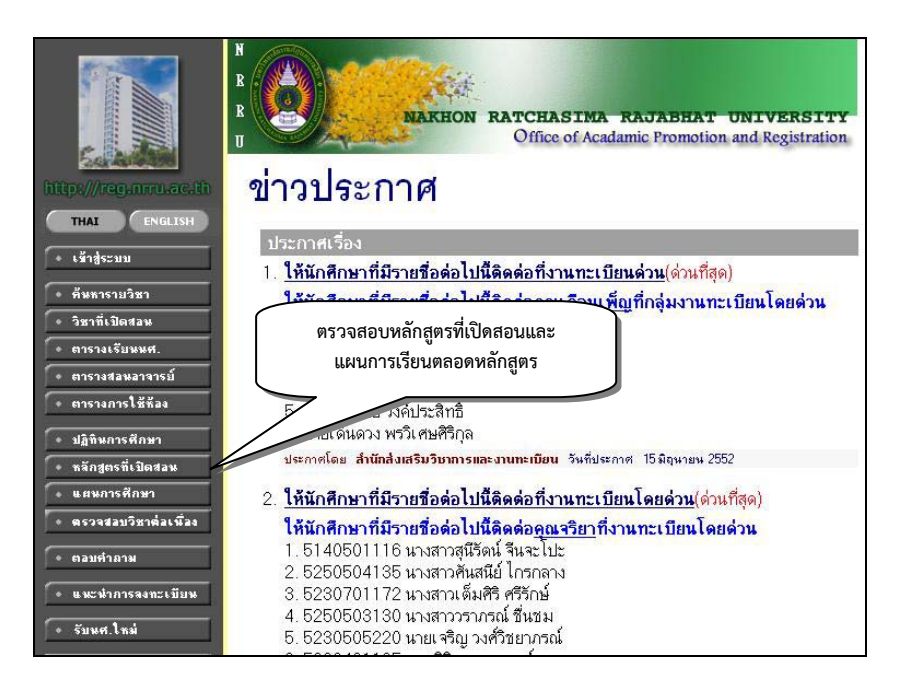

รูปที่ 27 เมนูตรวจสอบหลักสูตรที่เปิดสอน/แผนการเรียนตลอดหลักสูตร

## หลักสูตรที่เปิดสอน

การตรวจสอบหลักสูตรที่เปิดสอนในแต่ละภาคการศึกษา ให้ทำการเลือกปีการศึกษาที่เข้า ภาค การศึกษา และคณะที่ต้องการ ระบบจะแสดงข้อมูลตามที่ต้องการ ดังรูปที่ 28

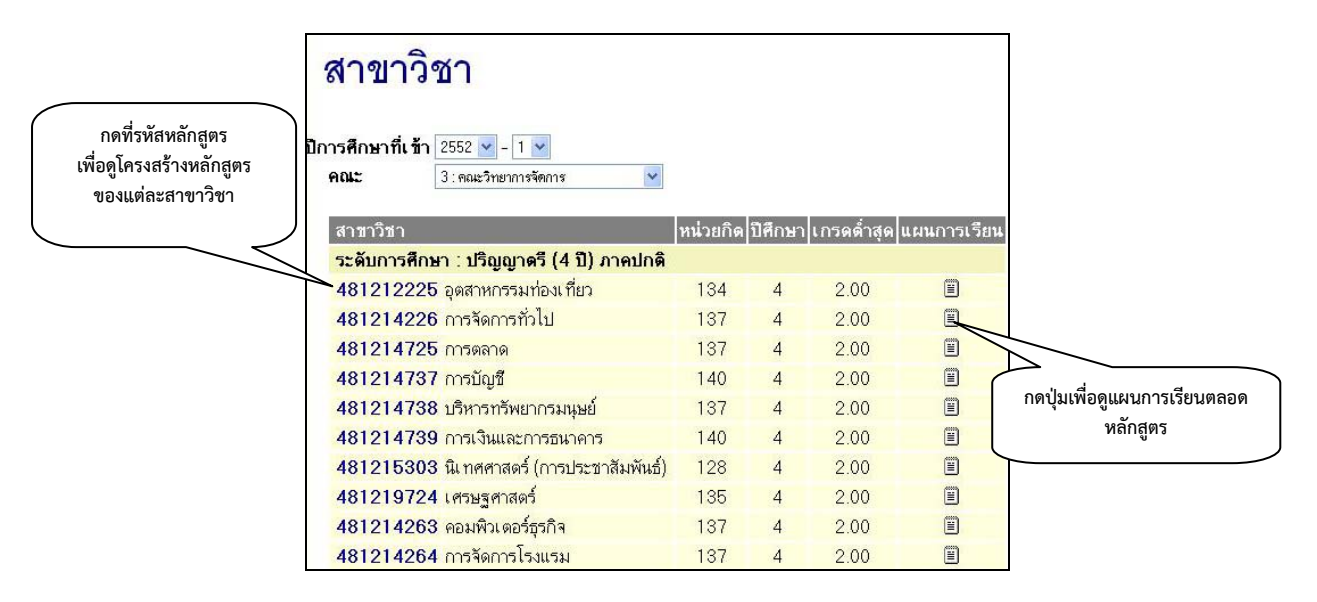

รูปที่ 28 แสดงข้อมูลหลักสูตรที่เปิดสอนในแต่ละปีการศึกษา

### โครงสร้างหลักสูตร

โครงสร้างหลักสูตรจะประกอบด้วย 3 หมวดหลัก คือ 1. หมวดวิชาศึกษาทั่วไป 2. หมวดวิชาเฉพาะ และ 3. หมวดวิชาเลือกเสรี ซึ่งแต่ละหลักสูตร ก็มีรายวิชาในโครงสร้างหลักสูตรที่แตกต่างกันไป นักศึกษาทุก คนต้องทราบโครงสร้างหลักสูตรที่ตนศึกษา และหมั่นตรวจสอบรายวิชาที่ลงเรียนอยู่เสมอว่าครบถ้วนตาม โครงสร้างหลักสูตรหรือไม่ หากนักศึกษาเรียนไม่ครบตามโครงสร้างหลักสูตร นักศึกษาจะไม่สำเร็จการศึกษา

| แสดงข้อ<br>ระดับกา<br>คณะ<br>สาขาวิช<br>ชื่อปริญเ | มูล โครงสร้างหลักสูดรวิชา<br>รศึกษา∶ปริญญาตรี (4 ปี) ภาคปกติ<br>∴คณะวิทยาการจัดการ<br>า ∶อุดสาหกรรมท่องเที่ยว<br>ญา ∶ศิลปศาสดรบัณฑิด |           |
|---------------------------------------------------|----------------------------------------------------------------------------------------------------|-----------|
| 1 หมวด                                            | เวิชาศึกษาทั่วไป หน่วยกิตต่ำสุด : 30                                                                                                 |           |
| 1.1 กลุ่ะ                                         | มวิชาภาษา บังคับ หน่วยกิตต่ำํสุด ∶12                                                                                                 |           |
| รหัสวิชา                                          | รายวิชา                                                                                                    | หน่วยกิด  |
| 150001                                            | Thai for Communication and Information Retrie∨al<br>ภาษาไทยเพื่อการสื่อสารและสืบค้น                                                  | 3 (3-0-0) |
| 150011                                            | English Foundation 1<br>ภาษาอังกฤษพื้นฐาน 1                                                                                          | 3 (3-0-0) |
| 150012                                            | English Foundation 2<br>ภาษาอังกฤษพื้นฐาน 2                                                                                          | 3 (3-0-0) |
| 150013                                            | English Foundation 3<br>ภาษาอังกฤษพื้นฐาน 3                                                                                          | 3 (3-0-0) |
| 1.2 กลุ่ะ                                         | มวิชาภาษา เลือก หน่วยกิดด่ำสุด : 3                                                                                                   |           |
| รหัสวิชา                                          | รายวิชา                                                                                                    | หน่วยกิด  |
| 150002                                            | Thai Foundation<br>ภาษาไทยพื้นฐาน                                                                                                    | 3 (3-0-0) |
| 150021                                            | Japanese Foundation<br>ภาษาญี่ปุ่นพื้นฐาน                                                                                            | 3 (3-0-0) |
| 150031                                            | Chinese Foundation<br>ภาษาจันพื้นฐาน                                                                                                 | 3 (3-0-0) |
| 150014                                            | English Foundation 4<br>ภาษาอังกฤษพื้นราน 4                                                                                          | 3 (3-0-0) |

รูปที่ 29 แสดงข้อมูลโครงสร้างหลักสูตรวิชา

# แผนการเรียนตลอดหลักสูตร

หากต้องการทราบแผนการเรียนของแต่ละหลักสูตร ให้กดปุ่ม 🔲 ซึ่งจะปรากฏข้อมูลแผนการ เรียนตลอดหลักสูตรของนักศึกษา โดยจะแสดงรายวิชาที่นักศึกษาต้องศึกษาในแต่ละภาคการศึกษา

| แผนกา                             | แผนการเรียนตลอดหลักสูตร                                             |        |                                        |     |  |  |  |  |  |  |
|-----------------------------------|---------------------------------------------------------------------|--------|----------------------------------------|-----|--|--|--|--|--|--|
| ปีการศึกษาที่เ ข้า 🛛 2552 🛩 - 1 💌 |                                                                     |        |                                        |     |  |  |  |  |  |  |
| คณะ                               | คณะ 3 : คณะวิทยาการ                                                 |        |                                        |     |  |  |  |  |  |  |
| หมู่เรียน                         | อุตสาหกรรมท่องเที่ยว(ปริญญาตรี (4 ปี) ภาคปกติ) รุ่น/ชั้นปี 1 หมู่ 2 |        |                                        |     |  |  |  |  |  |  |
| <mark>รวมหน่วยกิตตลอด</mark>      | หลักสูตร 172                                                        |        |                                        |     |  |  |  |  |  |  |
| ภาคเรียนที่ 1/255                 | ภาคเรียนที่ 1/2552 รวมหน่วยกิด 15/15                                |        |                                        |     |  |  |  |  |  |  |
| หมวดวิชาการศึกษาทั่วไป            |                                                                     | 150001 | ภาษาไทยเพื่อการสื่อสารและสืบค้น        | 3/3 |  |  |  |  |  |  |
|                                   |                                                                     | 150203 | สุนทรียภาพของชีวิต                     | 3/3 |  |  |  |  |  |  |
| หมวดวิชาเฉพาะด้า                  | าน วิชาเอกบังคับ                                                    | 331101 | อุตสาหกรรมการท่องเที่ยว                | 3/3 |  |  |  |  |  |  |
|                                   |                                                                     | 356102 | องค์การและการจัดการ                    | 3/3 |  |  |  |  |  |  |
|                                   |                                                                     | 331206 | ความรู้พื้นฐานเกี่ยวกับงานมัคคุเทศก์ 1 | 3/3 |  |  |  |  |  |  |
| ภาคเรียนที่ 2/255                 | 2 รวมหน่วยกิด                                                       | 27/29  |                                        |     |  |  |  |  |  |  |
| หมวดวิชาการศึกษ                   | าทั่วไป                                                             | 150011 | ภาษาอังกฤษพื้นฐาน 1                    | 3/3 |  |  |  |  |  |  |
|                                   |                                                                     | 150301 | สังคมและวัฒนธรรมไทย                    | 3/3 |  |  |  |  |  |  |
| หมวดวิชาเฉพาะด้าน วิชาเอกบังคับ   |                                                                     | 156110 | ภาษาญี่ปุ่นระดับต้น1                   | 3/5 |  |  |  |  |  |  |
|                                   |                                                                     | 330201 | การพัฒนาบุคลิกภาพในอุตสาหกรรมบริการ    | 3/3 |  |  |  |  |  |  |

## รูปที่ 30 แสดงข้อมูลแผนการเรียนตลอดหลักสูตร

## การตรวจสอบรายวิชาต่อเนื่อง และรายวิชาบังคับก่อน

บางรายวิชาที่ต้องศึกษานั้นอาจจะมีรายวิชาต่อเนื่อง หรือรายวิชาบังคับก่อน หากต้องการตรวจสอบ รายวิชาต่อเนื่องและรายวิชาบังคับก่อน ให้กดปุ่มที่เมนู "ตรวจสอบวิชาต่อเนื่อง"

้<u>ตัวอย่าง</u> ต้องการลงทะเบียนเรียนรายวิชา บัญชี่ชั้นต้น 2 รหัสวิชา 391102 ต้องการทราบว่ามีรายวิชา บังคับก่อนหรือไม่ ให้นักศึกษากรอกรหัสวิชา แล้วกดปุ่ม ตรวจสอบ

| N<br>R<br>U<br>NAKHON RATCHASIMA RAJABHAT UNIVERSITY<br>Office of Acadamic Promotion and Registration |
|----------------------------------------------------------------------------------------------------|
| ตรวจสอบรายวิชาต่อเนื่องและรายวิชาบังคับก่อน                                                           |
| รหัสวิชา กรอกรหัสรายวิชา<br>ตรวจลอบ                                                                   |

รูปที่ 31 แสดงการตรวจสอบรายวิชาต่อเนื่องและรายวิชาบังคับก่อน

| ตรวจสอบรายวิชา                                         | ต่อเนื่องแ         | ละรายวิชาบังคับก่อน                          |
|--------------------------------------------------------|--------------------|----------------------------------------------|
| รหัสวิชา<br>ตรวจสอบ                                    |                    |                                              |
| รายวิชาต่อเนื่องและรายวิชาบังคับก่อน                   | ของรหัสวิชา : 3911 | 102 : หลักการบัญชีชั้นด้น 2                  |
| รายวิชาบังคับก่อน                                      | ประเภทวิชา         | รายวิชาด่อเนื่อง                             |
| <u>391102</u> (48) หลักการบัญชีชั้นด้น 2               | P:บังคับก่อน       | <b>391201</b> (48) การบัญชีชั้นกลาง1         |
| <u>391102</u> (48) หลักการ <mark>บัญชีชั้นด้น 2</mark> | P:บังคับก่อน       | <b>395301</b> (48) การบัญชีภาษีอากร          |
| <u>391102</u> (48) หลักการบัญชีชั้นด้น 2               | P:บังคับก่อน       | 396302 (48) การบัญชีเพื่อการนำเ ข้าและส่งออก |
| <u>391102</u> (48) หลักการบัญชีชั้นด้น 2               | P:บังคับก่อน       | 396401 (48) การบัญชีระหว่างประเทศ            |
| <u>391102</u> (48) หลักการบัญชีชั้นต้น 2               | P:บังคับก่อน       | 392302 (48) การบัญชีเพื่อการจัดการ           |
| <b>391102</b> (48) หลักการบักเซีซั้นต้น 2              | P บังดับก่อน       | <b>391202</b> (48) การบัญชีชั้นกลาง2         |

รูปที่ 32 แสดงรายวิชาต่อเนื่องและรายวิชาบังคับก่อน

จากรูปที่ 32 แสดงข้อมูลรายวิชาต่อเนื่องและวิชาบังคับก่อน เมื่อทำการใส่รหัสวิชา 391102 หลักการบัญชีชั้นต้น 2 จะแสดงข้อมูลรายวิชาบังคับก่อนหน้าวิชานี้ และวิชาที่นักศึกษาจะต้องเรียนต่อไป ว่าต้องผ่านรายวิชาอะไรมาก่อนถึงจะสามารถลงทะเบียนเรียนได้ ถ้านักศึกษายังไม่ผ่านวิชาบังคับก่อน ก็จะ ไม่สามารถลงทะเบียนเรียนในรายวิชานั้นๆ ได้

### พิมพ์ทะเบียนรายชื่อนักศึกษา

หากนักศึกษาต้องการจะพิมพ์รายชื่อตามหมู่เรียนของนักศึกษาหรือหมู่เรียนอื่นๆ สามารถทำได้โดย การล็อคอินเข้าสู่ระบบบริการการศึกษา โดยใช้รหัสนักศึกษา และรหัสผ่านของนักศึกษาเอง แล้วเลือกเมนู "ทะเบียนรายชื่อ"

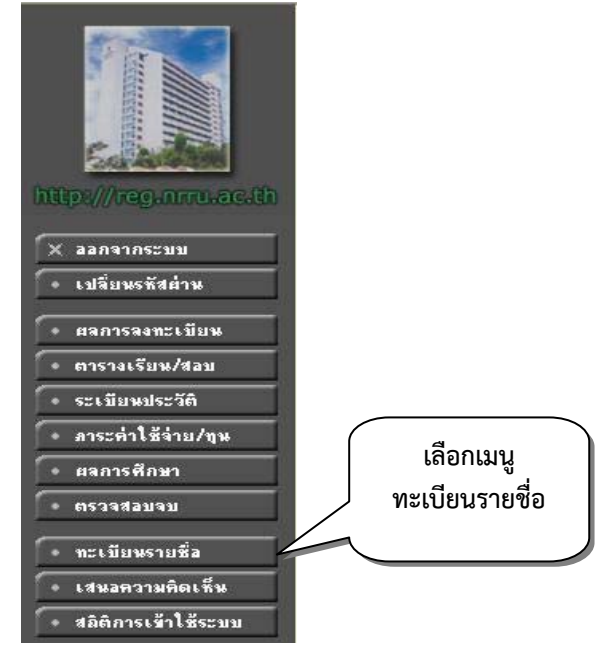

รูปที่ 33 แสดงข้อมูลของนักศึกษาหลังจากเข้าระบบเรียบร้อยแล้ว

เมื่อเข้าสู่เมนูแ้ล้ว จะปรากฏชื่อนั้กศึกษา แต่หากต้องการจะพิมพ์รายชื่อหมู่เรียนอื่น สามารถทำ รายการได้โดยกดปุ่ม "ทะเบียนรายชื่อหมู่เรียน"

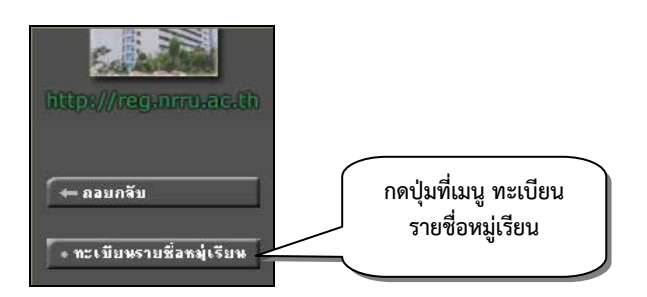

รูปที่ 34 แสดงข้อมูลเมนูรายชื่อของนักศึกษา

เมื่อกดปุ่มที่เมนู "ทะเบียนรายชื่อหมู่เรียน" ให้เลือกที่ปีการศึกษาที่เข้า คณะ หมู่เรียนก็จะปรากฏ ดังรูป

รูปที่ 35 แสดงข้อมูลเมนูรายชื่อของนักศึกษาตามหมู่เรียน

## พิมพ์ใบคำร้อง

เพื่อความสะดวก รวดเร็ว สำนักส่งเสริมวิชาการ ๆ มีบริการคำร้องต่าง ๆ ให้กับนักศึกษา โดยไม่ต้อง มาติดต่อขอรับด้วยตนเอง นักศึกษาสามารถพิมพ์ใบคำร้องเพื่อนำไปดำเนินการได้ เลือกคำร้องที่นักศึกษาต้อง ดำเนินการได้จากเมนู "แบบฟอร์มคำร้องต่างๆ"

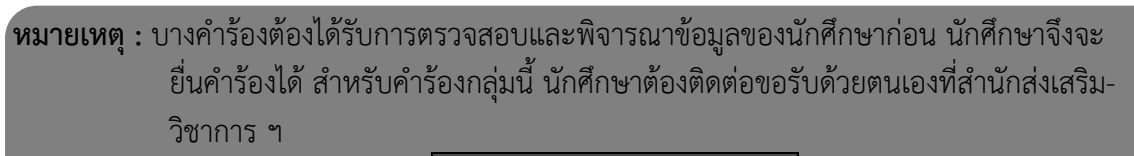

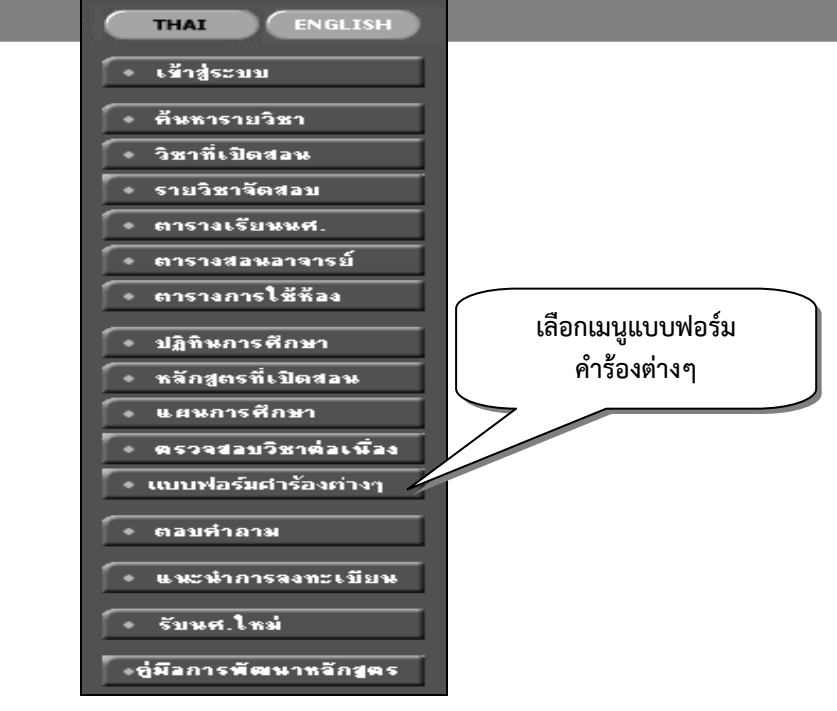

รูปที่ 36 แสดงข้อมูลเมนูแบบฟอร์มคำร้องต่างๆ

นักศึกษาได้ทำการดาวน์โหลดเอกสารคำร้องที่ต้องการ และคำร้องบางคำร้องจะไม่สามารถดาวน์ โหลดได้ให้ติดต่อขอรับได้ที่งานทะเบียนเท่านั้น

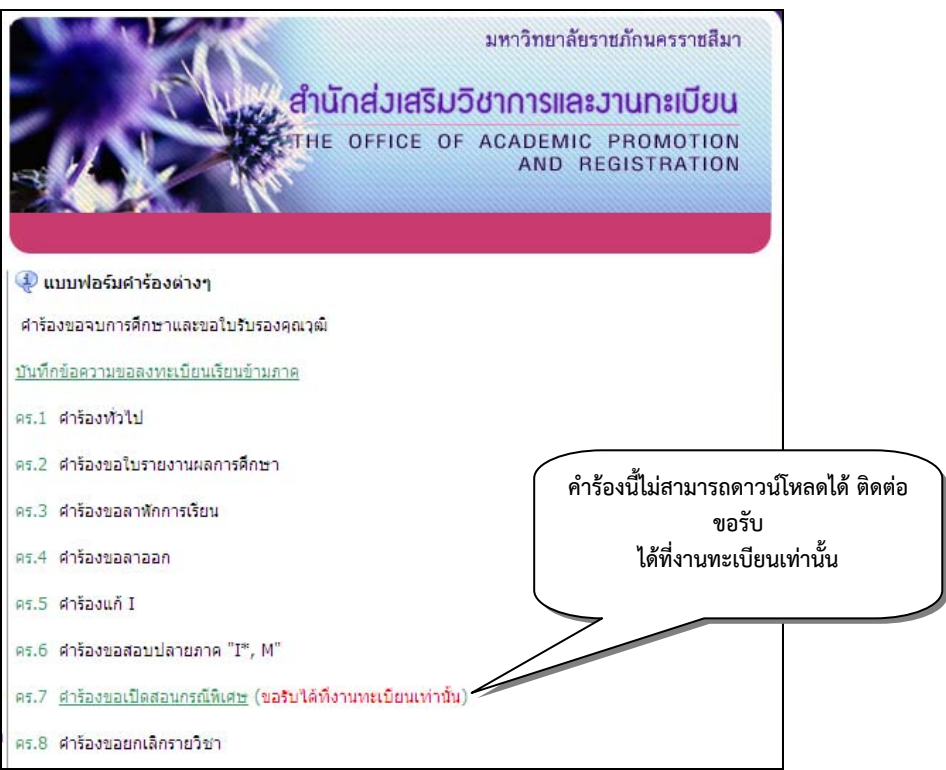

รูปที่ 37 แสดงข้อมูลการดาวน์โหลดคำร้องหน้าเว็บสำนักส่งเสริมวิชาการและงานทะเบียน ขอเปิดภาคฤดูร้อน

ในภาคการศึกษาที่ 3 ของทุกปีการศึกษา สำหรับนักศึกษาภาคปกติที่เป็นนักศึกษาชั้นปีสุดท้าย หรือ ก่อนปีสุดท้าย เรียนไม่ผ่านรายวิชานี้ หรือเป็นรายวิชาบังคับก่อนที่ต้องเรียนให้ผ่านเพื่อเรียนในรายวิชาต่อไป ต้องขอเปิดรายวิชาในภาคฤดูร้อนด้วยตนเอง ผ่านระบบบริการการศึกษา ภายในระยะเวลาที่ประกาศตาม ปฏิทินการศึกษา โดยเลือกเมนู "ขอเปิดภาคฤดูร้อน" ดังรูปที่ 38

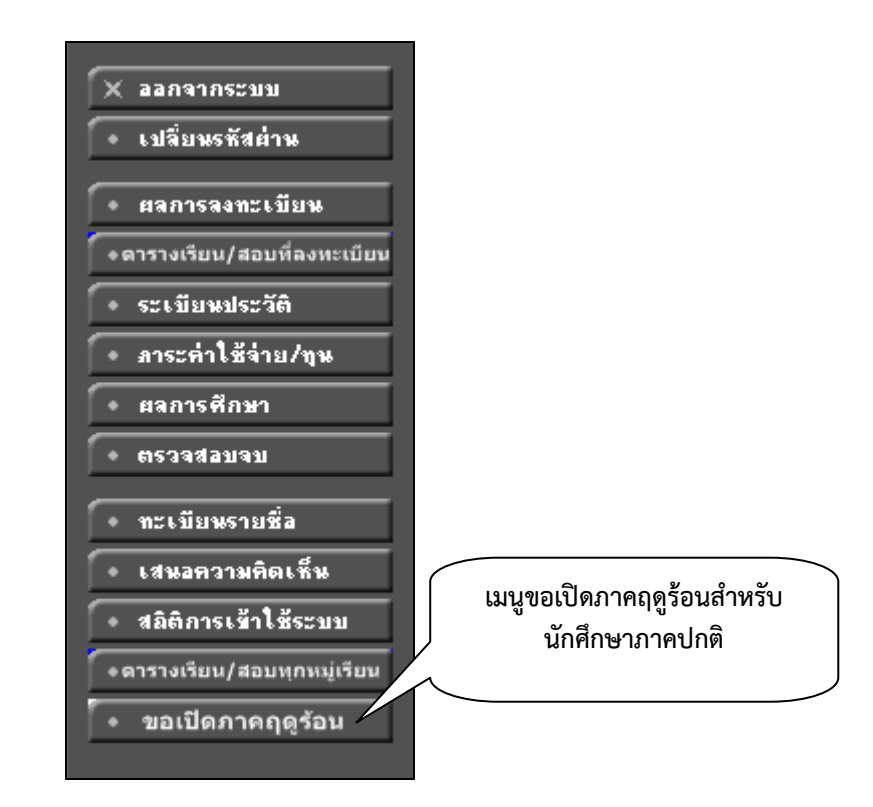

รูปที่ 38 แสดงข้อมูลเมนูการขอเปิดภาคฤดูร้อนสำหรับนักศึกษาภาคปกติ

เมื่อนักศึกษาขอเปิดรายวิชาภาคฤดูร้อนแล้ว กลุ่มงานทะเบียนจะทำการตรวจสอบข้อมูลการยื่นขอ เปิดรายวิชาของนักศึกษา และจัดส่งเอกสารไปยังโปรแกรมวิชาพิจารณาอนุมัติรายวิชา

หลังจากที่โปรแกรมพิจารณาอนุมัติรายวิชาเรียบร้อยแล้ว นักศึกษาสามารถตรวจสอบรายวิชาที่ได้ร นับการอนุมัติได้ที่เมนู ค้นหาวิชาที่เปิดสอน จะมีข้อความว่า "รายชื่อผู้มีสิทธิ์ลงทะเบียน"

|                                                                                          |                                                                                                    |                                                                                                    |                                                               | รายวิชาที่ชอเปิด                                                                                                    |            |       |  |  |  |
|------------------------------------------------------------------------------------------|----------------------------------------------------------------------------------------------------|----------------------------------------------------------------------------------------------------|---------------------------------------------------------------|----------------------------------------------------------------------------------------------------|------------|-------|--|--|--|
| รหัสวิชา                                                                                 | หลักสูตรปี                                                                                                    | ชื่อวิชา                                                                                                    | หน่วยกิต                                                      | เหตุผล สถานะ                                                                                                    |            |       |  |  |  |
| 155211                                                                                   | 48                                                                                                    | การฟังและพูด 3<br>Listening and Speaking 3                                                                                                    | 3 (2-2-0)                                                     | นักศึกษาชั้นปีสุดท้าย เป็นรายวิชาท่อเนื่องจากวิชาการฟังและพูดภาษาอังกฤษ 1 และ 2 P1 P                                                                                                    |            |       |  |  |  |
| 155222                                                                                   | 48                                                                                                    | สัทศาสตร์เพื่อการใช้<br>Pratical English Phonetics                                                                                                    | 3 (3-0-0)                                                     | นักศึกษาชั้นปีสุดท้าย<br>P1                                                                                                    |            |       |  |  |  |
| 155317                                                                                   | 48                                                                                                    | การแปล 2<br>Translation 2                                                                                                    | 3 (3-0-0)                                                     | นักศึกษาขั้นปีสุดท้าย เป็นรายวิชาต่อเนื่องจากวิชา การแปล 1                                                                                                    | P1         | -ปิด- |  |  |  |
| บอนขอด<br>การค้นห<br><u>ข้อชื้แจ</u><br>การ<br>เรียนราย<br>พะเบียน<br>ที่กำหน<br>รหัส แล | เวามลงเน<br>าตามเงื่อง<br>ชื่อรายวิ<br>เลือกราย<br>บริชาดังก<br>แรียน นัก<br>ด<br>าเ <b>ป็นรา</b> ย<br>น <b>ะชื่อร</b> าย | ของรหสรขาและ/หรอขอวขาเ<br>เไข<br>ชา :<br>วิชาครั้งนี้เป็นเพียงการขอเ<br>ล่าวในช่วงภาคเรียนฤดูร้อ<br>ศึกษาต้องติดตามผลการเ<br>วิชาด่อเนื่องควรระบุราย<br>เวิชาด่อเนื่อง | ี่ยื่นความบ<br>มีนความบ<br>นเท่านั้น<br>ปัดรายวิช<br>ขละเอียด | <ul> <li>คนหา เพอเรมทา</li> <li>ค้นหาวิชาที่มีรหัสขึ้นด้นด้วย<u>102</u><br/>ป้อน 102* ลงในช่องรหัสวิชา</li> <li>2. ค้นหาวิชาที่มีคำว่า world เป็นส่วนหนึ่งขอ<br/>ป้อน "world" ลงในช่องชื่อวิชา</li> <li>3. ค้นหาวิชาที่มีชื่อวิชาลงท้ายด้วย <u>finance</u><br/>ป้อน "finance ลงในช่องชื่อวิชา</li> <li>ประสงค์เพื่อเปิด</li> <li>ไม่ใช่การลง<br/>เกตามวันและเวลา</li> <li>เที่ขอเปิดเป็น</li> </ul> | งงชื่อวิชา | 1     |  |  |  |

## รูปที่ 39 แสดงข้อมูลการขอเปิดภาคฤดูร้อนสำหรับนักศึกษาภาคปกติ

การชำระเงินเพื่อลงทะเบียนเรียนภาคฤดูร้อน นักศึกษาต้องดำเนินการลงทะเบียนด้วยตนเองทาง อินเตอร์เน็ต ภายในระยะเวลาที่กำหนดในปฏิทินการเรียนการสอนของภาคฤดูร้อน และพิมพ์ใบยืนยันการ ชำระเงินค่าลงทะเบียนไปชำระเงินที่ธนาคารกรุงศรีอยุธยา

| ดูรายวิชาจ | รายวิชาจากแผนการเรียน   ดูรายวิชาที่มีการขอเปิดไว้แล้ว   อัดรา<br>ค่าลงทะเบียน หน้า 1   หน้า 2 |                                                                                        |         |                     |                      |         |  |  |  |  |  |
|------------|------------------------------------------------------------------------------------------------|----------------------------------------------------------------------------------------|---------|---------------------|----------------------|---------|--|--|--|--|--|
|            | รายวิชาที่มีการขอเปิดแล้ว                                                                      |                                                                                        |         |                     |                      |         |  |  |  |  |  |
| รหัสวิชา   | หลักสู่ทร<br>ปี                                                                                | ชื่อวิชา                                                                               | เหตุผล  | รายละเอียดที่ขอเปิด | จำนวนคนที่ขอ<br>เปิด | สถานะ   |  |  |  |  |  |
| 102211     | 48                                                                                             | การพัฒนาหลักสูตร<br>Curriculum Development                                             | เลือก 💌 |                     | 8                    | -ปิด-   |  |  |  |  |  |
| 102321     | 48                                                                                             | การจัดการเรียนรู้และการสอน<br>Learning and Teaching Management                         | เลือก 🗸 |                     | 4                    | -ปิด-   |  |  |  |  |  |
| 103111     | 48                                                                                             | เทคโนโลยีการศึกษา<br>Educational Technology                                            | เลือก   |                     | 29                   | -ปิด-   |  |  |  |  |  |
| 104212     | 48                                                                                             | หลักการวัดและประเมินผลการศึกษา<br>Principles of Educational Measurement and Evaluation | เลือก 🗸 |                     | 10                   | - ปิด - |  |  |  |  |  |
| 104331     | 48                                                                                             | กรวิจัยการศึกษา<br>Educational Research                                                | เลือก   |                     | 3                    | -ปิด -  |  |  |  |  |  |

รูปที่ 40 แสดงข้อมูลการขอเปิดภาคฤดูร้อนสำหรับนักศึกษาภาคปกติ

**หมายเหตุ :** นักศึกษาที่ขอเปิดรายวิชาในภาคฤดูร้อนจะต้องชำระเงินลงทะเบียนแบบเหมาจ่าย 3,000 บาท จำนวนหน่วยกิตที่ลงทะเบียนเรียนได้ ต้องไม่เกิน 9 หน่วยกิต ตามเกณฑ์ ที่มหาวิทยาลัยกำหนด

#### การตรวจสอบจบ

เมื่อนักศึกษาทำการลงทะเบียนเรียนในแต่ละภาคการศึกษาและเรียนครบตามโครงสร้างหลักสูตร นักศึกษาต้องตรวจสอบรายวิชาของตนเองว่าเรียนครบโครงสร้างหรือไม่ หรือยังขาดรายวิชา หรือไม่ผ่านใน รายวิชาใด โดยเลือกเมนู "ตรวจสอบจบ" ดังรูปที่ 41

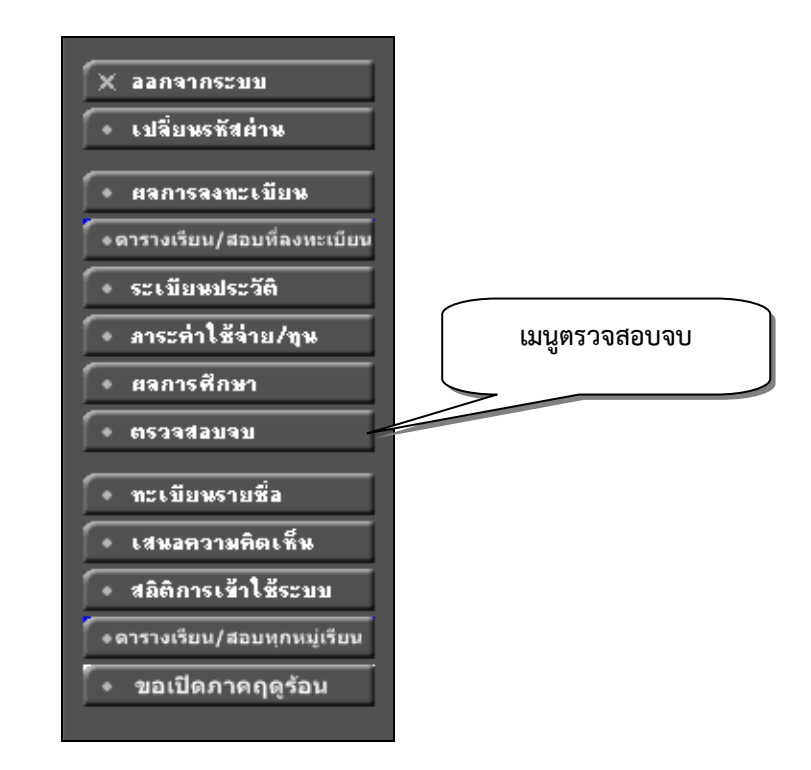

รูปที่ 41 แสดงเมนูตรวจสอบจบ

เมื่อเข้าสู่ระบบแล้ว จะปรากฏดังรูปที่ 42 ข้อมูลจะแสดงแบบสรุปตามกลุ่มหมวดวิชา เช่น หมวดวิชา ศึกษาทั่วไป หมวดวิชาบังคับ หมวดวิชาเลือกเรียน หมวดวิชาฝึกประสบการณ์วิชาชีพ หมวดวิชาเลือกเสรี นักศึกษาสามารถเลือกรูปแบบรายงานแบบเป็นแบบตามรายวิชาที่ลงทะเบียนเรียนหรือแบบที่เป็นตาม โครงสร้างหลักสูตร ดังรูปที่ 43 แสดงเมนูตรวจสอบจบแบบตามรายวิชาที่ลงทะเบียน นักศึกษาสามารถ พิมพ์รายงานเมนูตรวจสอบจบ เพื่อนำไปเช็คกับโครงสร้างหลักสูตรที่มีอยู่ในคู่มือการศึกษาที่แต่ละโปรแกรม วิชาแจกให้นักศึกษาได้ดูรายวิชาในการลงทะเบียนในแต่ละภาคการศึกษา หากนักศึกษาไม่เข้าใจใน กระบวนการตรวจสอบข้อมูลสามารถนำเอกสารนี้ไปติดต่ออาจารย์ที่ปรึกษาหรือสำนักส่งเสริมวิชาการและงาน ทะเบียนได้

| ตรว <b>จส</b> อบ <sup>.</sup>   | จบ                 |                           |                      |  |
|---------------------------------|--------------------|---------------------------|----------------------|--|
| การตรวจสอบเป็นเพี               | ยงการคำนวณเปื้     | ้องต้นของระบบ             |                      |  |
| ไม่ถือว่าเป็นข้อมูลที่ส         | เมบูรณ์ สำหรับใ    | ช้ยืนยันการสำเร็จก        | าารศึกษาได้          |  |
| <b>โปรดเลือก</b> แสดงข้อมูลสรุบ | l                  | •                         | เลือกรูปแบบการแสดงผล |  |
| โครงสร้างหลักสูดรวิชา           | 481212014 : ภา     | ษาอังกฤษ                  | *                    |  |
| ผลการดรวจสอบ                    |                    |                           | FAIL                 |  |
| หน่วยกิด                        |                    |                           | หน่วยกิตขาด 42       |  |
| หน่วยกิตต่ำสุด 136              | หน่วยกิตที่ลง 103  | หน่วยกิตที่ผ่าน <b>94</b> | หน่วยกิตรอ 3(1)      |  |
| ปิศึกษา                         |                    |                           | PASS                 |  |
| ปีสูงสุค 8                      | ปีศึกษาปกติ 4      | ชั้นปี 4                  |                      |  |
| GPA                             |                    |                           | PASS                 |  |
| GPA ต่ำสุด <b>2.00</b>          | GPA 3.07           |                           |                      |  |
| รายวิชาในสาขาวิชา               |                    |                           |                      |  |
| หน่วยกิตที่ลง 82                | หน่วยกิตที่ผ่าน 79 | GPA 3.08                  |                      |  |
|                                 |                    |                           |                      |  |

## รูปที่ 42 แสดงเมนูตรวจสอบจบแบบสรุปตามกลุ่ม

| โครงสร้างหลักสูดรวิชา         | 481212014 : ภา     | ษาอังกฤษ                                  |         |      |        |       |      | ~      |   |         |    |   |   |   |   |
|-------------------------------|--------------------|-------------------------------------------|---------|------|--------|-------|------|--------|---|---------|----|---|---|---|---|
| ผลการดรวจสอบ                  | FAIL               |                                           |         |      |        |       |      |        |   |         |    |   |   |   |   |
| หน่วยกิด                      |                    |                                           |         |      |        | หน่วย | กิตา | ชาต 42 |   |         |    |   |   |   |   |
| หน่วยกิตต่ำสุด 136            | หน่วยกิตที่ลง 103  | หน่วยกิตที่ผ่าน <b>94</b> หน่วยกิตรอ 3(1) |         |      |        |       |      |        |   |         |    |   |   |   |   |
| ปีศึกษา                       |                    |                                           |         |      |        |       | 1    | PASS   |   |         |    |   |   |   |   |
| ปีสูงสุด 8                    | ปีศึกษาปกติ 4      | ชั้นปี 4                                  | 1       |      |        |       |      |        |   |         |    |   |   |   |   |
| GPA                           |                    |                                           |         |      |        |       | 1    | PASS   |   |         |    |   |   |   |   |
| GPA ต่ำสุด <b>2.00</b>        | GPA 3.07           |                                           |         |      |        |       |      |        |   |         |    |   |   |   |   |
| รายวิชาในสาขาวิชา             |                    |                                           |         |      |        |       |      |        |   |         |    |   |   |   |   |
| หน่วยกิตที่ลง 82              | หน่วยกิตที่ผ่าน 79 | GPA                                       | 3.08    |      |        |       |      |        |   |         |    |   |   |   |   |
|                               |                    |                                           |         |      |        |       |      |        |   |         |    |   |   |   |   |
| รายวิชา                       |                    | หน่วยกิต                                  | CA      | PT   | AVG    | MAX   |      | 1      | 2 | 3       | 4  | 5 | 6 | 7 | , |
| 1 หมวดวิชาศึกษาทั่วไป         |                    |                                           |         |      |        |       |      |        |   |         |    |   |   |   |   |
| 1.1 กลุ่มวิชาภาษา บังดับ      |                    | PASS                                      | MIN 12  | CR   | PASS 1 | 2 CR  |      |        |   | GPA 3.6 | 52 |   |   |   |   |
| 150001: ภาษาไทยเพื่อการสี่อ   | อสารและสืบค้น      | 3 (3-0-0)                                 | 3       | 9.0  | 3.00   | 3.00  | в    | 1/50   |   |         |    |   |   |   |   |
| 150011: ภาษาอังกฤษพื้นฐาน     | 1                  | 3 (3-0-0)                                 | 3       | 12.0 | 4.00   | 4.00  | Α    | 2/50   |   |         |    |   |   |   |   |
| 150012: ภาษาอังกฤษพื้นฐาน     | 2                  | 3 (3-0-0)                                 | 3       | 12.0 | 4.00   | 4.00  | Α    | 1/51   |   |         |    |   |   |   |   |
| 150013: ภาษาอังกฤษพื้นฐาน     | 3                  | 3 (3-0-0)                                 | 3       | 10.5 | 3,50   | 3.50  | B+   | + 3/51 |   |         |    |   |   |   |   |
| 1.2 กลุ่มวิชาภาษา เลือก       |                    | PASS                                      | MIN - C | R    | PASS 3 | CR    |      |        |   | GPA 4.0 | 00 |   |   |   |   |
| 150014: ภาษาอังกฤษพื้นฐาน     | 4                  | 3 (3-0-0)                                 | 3       | 12.0 | 4.00   | 4.00  | Α    | 1/53   |   |         |    |   |   |   |   |
| 1.3 กลุ่มวิชามนุษยศาสตร์      |                    | PASS                                      | MIN 3 C | R    | PASS 6 | CR    |      |        |   | GPA 3.0 | 00 |   |   |   |   |
| 1.3.1 กลุ่มวิชามนุษยศาสตร์    |                    | PASS                                      | MIN 3 C | R    | PASS 6 | CR    |      |        |   | GPA 3.0 | 00 |   |   |   |   |
| 150201: จริยธรรมเพื่อการดำเ   | นินชีวิต           | 3 (3-0-0)                                 | 3       | 9.0  | 3.00   | 3.00  | В    | 1/50   |   |         |    |   |   |   |   |
| 150202: พฤติกรรมมนุษย์กับก    | าารพัฒนาตน         | 3 (3-0-0)                                 | 3       | 9.0  | 3.00   | 3.00  | В    | 1/51   |   |         |    |   |   |   |   |
| 1.4 กลุ่มวิชาสังคมศาสตร์      |                    | PASS                                      | MIN 3 C | R    | PASS 3 | CR    |      |        |   | GPA 3.5 | 50 |   |   |   |   |
| 1.4.1 กลุ่มวิชาสังคมศาสตร์    |                    | PASS                                      | MIN 3 C | R    | PASS 3 | CR    |      |        |   | GPA 3.5 | 50 |   |   |   |   |
| 150302: กฎหมายเบื้องต้น       |                    | 3 (3-0-0)                                 | 3       | 10.5 | 3,50   | 3.50  | B+   | + 2/50 |   |         |    |   |   |   |   |
| 1.5 กลุ่มวิชาคณิตศาสตร์วิทยาศ | าสตร์              | FAIL                                      | MIN 6 C | R    | PASS 3 | CR    |      |        |   | GPA 2.5 | 50 |   |   |   |   |
| 1.5.1 บังคับ                  |                    | PASS                                      | MIN 3 C | R    | PASS 3 | CR    |      |        |   | GPA 3.0 | 0  |   |   |   |   |
| 400002: เทคโนโลยีสารสนเท      | ศ                  | 3 (2-2-0)                                 | 3       | 9.0  | 3.00   | 3.00  | В    | 1/52   |   |         |    |   |   |   |   |
| 1.5.2 เลือก                   |                    | PASS                                      | MIN 3 C | R    | PASS 3 | CR    |      |        |   | GPA 2.5 | i0 |   |   |   |   |
| 400001                        |                    | 2 (2 0 0)                                 |         | 7.5  | 2.50   | 2.50  | c .  | 1/64   |   |         |    |   |   |   |   |

รูปที่ 43 แสดงเมนูตรวจสอบจบแบบตามรายวิชาที่ลงทะเบียน

เมื่อนักศึกษาทำการตรวจสอบรายวิชาตามโครงสร้างหลักสูตรเรียบร้อยแล้ว ก็สามารถนำมาอ้างอิงใน การตรวจสอบจบของการตรวจสอบการสำเร็จการศึกษาของนักศึกษาที่สำนักส่งเสริมวิชาการและงานทะเบียน ได้หากข้อมูลไม่ตรงกันในการตรวจสอบ

### ระบบประเมินอาจารย์ผู้สอน

นักศึกษาทุกคน<sup>ต</sup>้องประเมินอาจารย์ผู้สอน ที่ทำการสอนนักศึกษาในแต่ละภาคการศึกษา การ ประเมินอาจารย์ผู้สอน การประเมินอาจารย์ผู้สอนเป็นประโยชน์ต่อนักศึกษาอย่างมาก เพราะอาจารย์ผู้สอนจะ นำผลจากการประเมินไปพัฒนาการจัดการเรียนการสอนให้มีประสิทธิภาพต่อไป

นักศึกษาสามารถเข้าสู่ระบบประเมินอาจารย์ผู้สอน ได้จากหน้าเว็บไซต์ของมหาวิทยาลัย www.nrru.ac.th จากนั้น เลือกเมนู "ระบบประเมินอาจารย์"

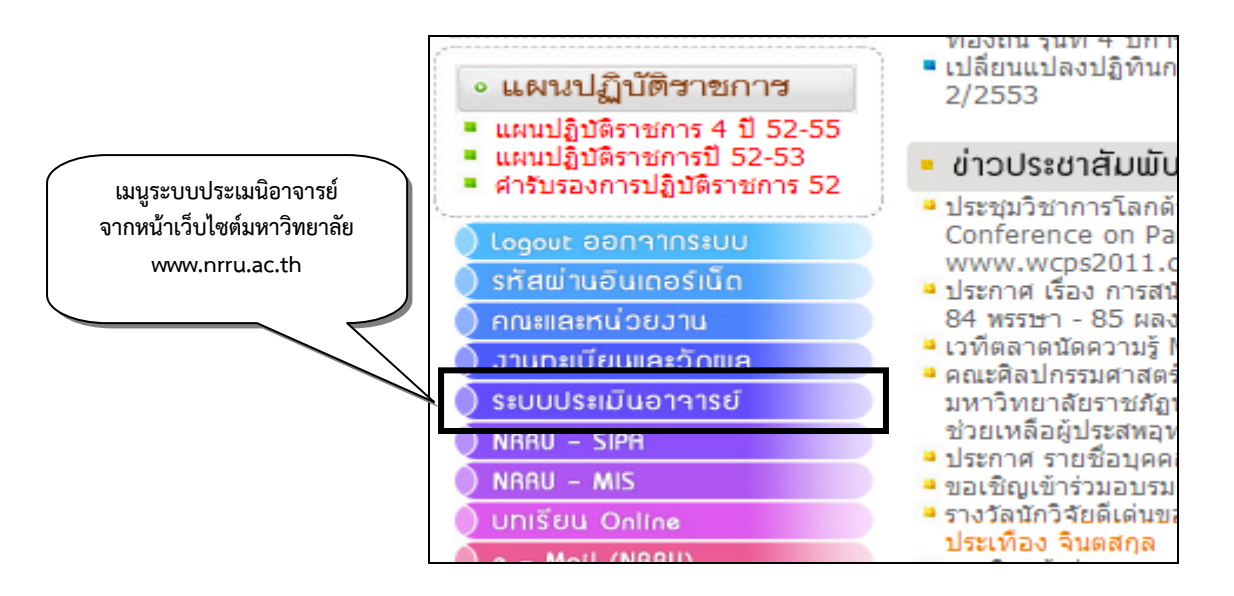

รูปที่ 44 เมนูระบบประเมินอาจารย์ผู้สอน

- 1. กรอก USERNAME ซึ่งจะใช้รหัสประจำตัวนักศึกษาในการเข้าระบบ
- 2. กรอก PASSWORD โดยจะเป็นรหัสผ่านเดียวกับที่ใช้ในระบบทะเบียน หากลืมรหัสผ่านให้ นักศึกษาติดต่อที่สำนักส่งเสริมวิชาการและงานทะเบียน เพื่อขอรหัสผ่านเพื่อเข้าสู่ระบบ
- 3. จากนั้นกดปุ่ม "LOGIN" เพื่อเข้าสู่ระบบ

| USERNAME : |       |
|------------|-------|
| PASSWORD : |       |
|            | LOGIN |

รูปที่ 45 การเข้าสู่ระบบประเมินอาจารย์ผู้สอน

- 4. เลือกภาคการศึกษาที่ต้องการประเมินอาจารย์ นักศึกษาควรตรวจสอบข้อมูลนักศึกษาและ ข้อมูลการลงทะเบียนให้ถูกต้อง หากมีข้อผิดพลาดให้ติดต่อสอบถามได้ที่ สำนักส่งเสริม – วิชาการและงานทะเบียน เพื่อปรับปรุงแก้ไขให้ถูกต้องต่อไป
- 5. เลือก "ประเมินอาจารย์" ตามรายวิชาและอาจารย์ผู้สอนที่ต้องการประเมิน

| เลือกภาคการศึกษา 3/2551 ⊻                |                                        |       |                       |                |  |  |  |  |  |
|------------------------------------------|----------------------------------------|-------|-----------------------|----------------|--|--|--|--|--|
| ข้อมูลการลงทะเบียนประจำปีการศึกษา 3/2551 |                                        |       |                       |                |  |  |  |  |  |
| รหัสวิชา                                 | ชื่อวิชา                               | กลุ่ม | อาจารย์ผู้สอน         | สถานะ          |  |  |  |  |  |
| 150012                                   | ภาษาอังกฤษพื้นฐาน 2                    | КЗ    | ดร. ธนชาติ หล่อนกลาง  | ประเมินอาจารย์ |  |  |  |  |  |
| 150202                                   | พฤติกรรมมนุษย์กับการพัฒนาตน            | K8    | นายประภากร โล่ห์ทองคำ | ประเมินอาจารย์ |  |  |  |  |  |
| 150202                                   | พฤติกรรมมนุษย์กับการพัฒนาตน            | K8    | นายสมร แสงอรุณ        | ประเมินอาจารย์ |  |  |  |  |  |
| 556372                                   | จรรยาบรรณและกฎหมายเกี่ยวกับการก่อสร้าง | К1    | นายการณ มุกดาเนตร     | ประเมินอาจารย์ |  |  |  |  |  |

รูปที่ 46 แสดงตัวอย่างรายวิชาที่ศึกษาและต้องทำการประเมินอาจารย์ผู้สอน

- ประเมินการสอนของอาจารย์โดยเลือกตัวเลือกที่ตรงกับระดับความพึงพอใจของนักศึกษา โดยจะต้องเลือกให้ประเมินให้ครบทุกหัวข้อการประเมิน จึงจะสามารถบันทึกข้อมูลได้
- 7. กรอกข้อมูลเพื่อแสดงความคิดเห็นเพิ่มเติม
- 8. คลิกปุ่ม "SAVE" เพื่อบันทึกผลการประเมินการสอนของอาจารย์ ซึ่งจะถือว่าเสร็จสิ้นการ ประเมินในรายวิชานั้น ๆ ระบบจะกลับเข้าสู่หน้าจอรายการลงทะเบียน เพื่อให้นักศึกษา เลือกประเมินรายวิชาอื่น ๆ ต่อไป

| ความรู้ความสามารถของผู้สอน                                                       |                                                     |             |       |           |                |              |  |  |  |  |
|----------------------------------------------------------------------------------|-----------------------------------------------------|-------------|-------|-----------|----------------|--------------|--|--|--|--|
| 15.                                                                              | มีความรู้ในเนื้อหาวิชาอย่างถูกต้องและทันสมัย        | 🖲 มากที่สุด | C มาก | O ปานกลาง | C น้อย         | C น้อยที่สุด |  |  |  |  |
| 16.                                                                              | มีมนุษยสัมพันธ์ที่ดีกับนักศึกษา                     | 🔍 มากที่สุด | O มาก | O ปานกลาง | O ŭas          | O น้อยที่สุด |  |  |  |  |
| 17.                                                                              | สอนตรงเวลาและเข้าสอนสม่าเสมอ                        | 🖲 มากที่สุด | C มาก | O ปานกลาง | C น้อย         | C น้อยที่สุด |  |  |  |  |
| 18.                                                                              | ช่วยเหลือ แนะนำด้านวิชาการหรือด้านอื่นๆ แก่นักศึกษา | 🔍 มากที่สุด | O มาก | O ปานกลาง | О йав          | O น้อยที่สุด |  |  |  |  |
| 19.                                                                              | ประพฤติตนเป็นแบบอย่างที่ดี                          | 🖲 มากที่สุด | C มาก | O ปานกลาง | С йав          | C น้อยที่สุด |  |  |  |  |
| โดยภาพรวมนักศึกษาประเมินอาจารย์ผู้สอนท่านนี้อยู่ในระดับ Cิดีมาก Cิดี Cิพอใช้ ●ดว |                                                     |             |       |           | ์ ควรปรับปรุงอ | ย่างยิ่ง     |  |  |  |  |
| ความคิดเห็นเทิ่มเติม                                                             |                                                     |             |       |           |                |              |  |  |  |  |
|                                                                                  |                                                     |             |       |           |                |              |  |  |  |  |
|                                                                                  |                                                     |             |       |           |                |              |  |  |  |  |
|                                                                                  |                                                     |             |       |           |                |              |  |  |  |  |
|                                                                                  |                                                     |             |       |           |                |              |  |  |  |  |
| SÁVE                                                                             |                                                     |             |       |           |                |              |  |  |  |  |

รูปที่ 47 แสดงตัวอย่างการประเมินอาจารย์ผู้สอน

- เมื่อนักศึกษาประเมินการสอนของอาจารย์ครบทุกรายวิชา และครบทุกอาจารย์แล้ว สามารถออกจากระบบได้โดยคลิกปุ่ม "LOG OFF"
- นักศึกษาสามารถประเมินได้จนกว่าผู้ดูแลระบบจะปิดระบบการประเมินอาจารย์ผู้สอน ออนไลน์ในแต่ละภาคการศึกษา

**หมายเหตุ :** 1. หากนักศึกษาไม่ประเมินอาจารย์ผู้สอน นักศึกษาจะไม่สามารถดูผลการเรียนได้ ผลการ เรียนที่แสดง จะเป็นตัวดอกจัน(\*\*\*)ทั้งหมด จนกว่านักศึกษาจะประเมินอาจารย์ผู้สอน

> การแสดงความคิดเห็นต่ออาจารย์ผู้สอน ต้องแสดงความคิดเห็นตามความเป็นจริง และต้องใช้ภาษาสุภาพ เพื่อแสดงถึงความเป็นผู้มีการศึกษา